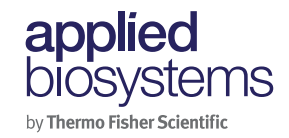

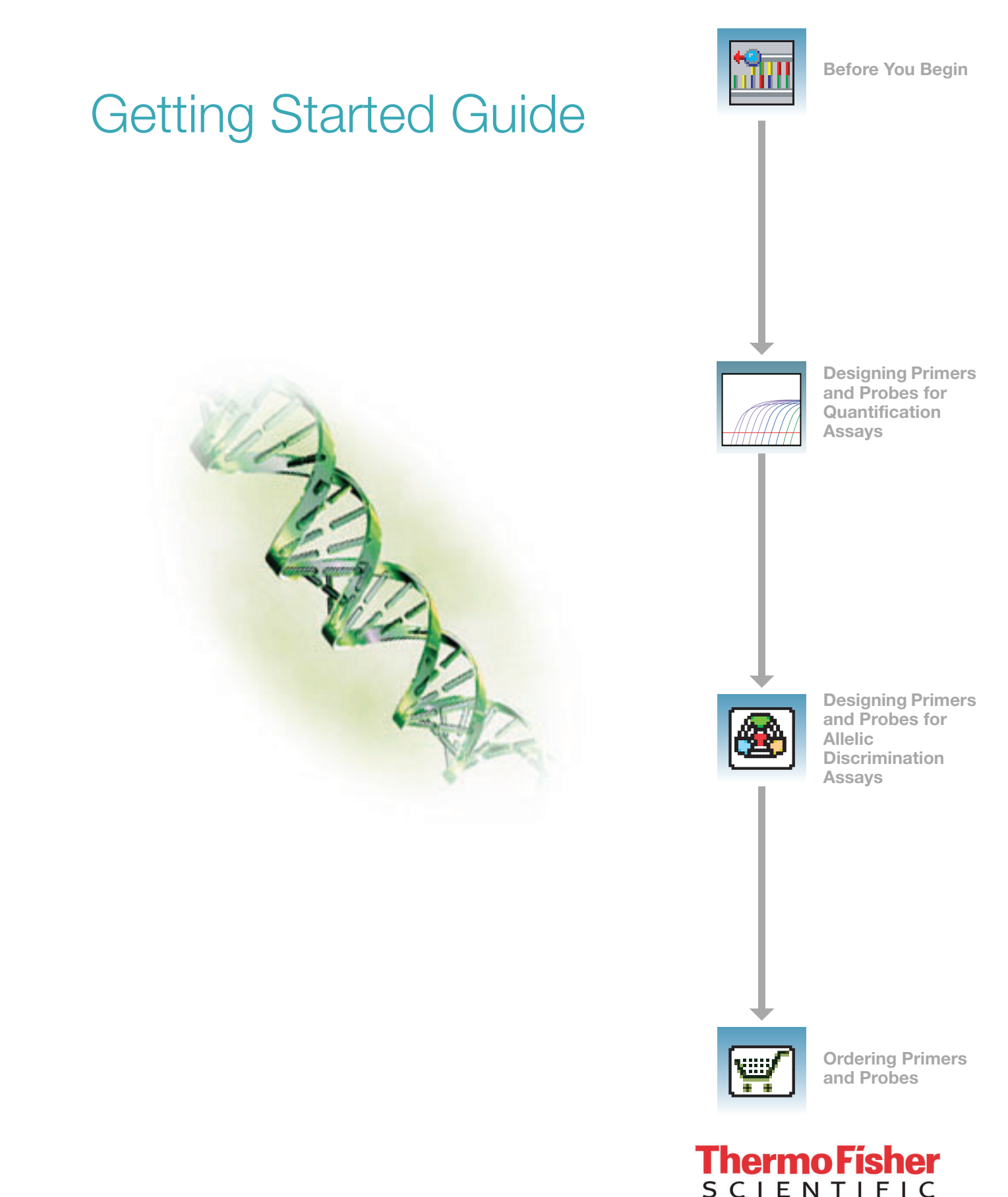

For Research Use Only. Not for use in diagnostic procedures.

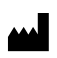

Life Technologies Corporation | 200 Oyster Point Blvd | South San Francisco, California 94080 USA For descriptions of symbols on product labels or product documents, go to thermofisher.com/symbols-definition.

The information in this guide is subject to change without notice.

**DISCLAIMER**: TO THE EXTENT ALLOWED BY LAW, THERMO FISHER SCIENTIFIC INC. AND/OR ITS AFFILIATE(S) WILL NOT BE LIABLE FOR SPECIAL, INCIDENTAL, INDIRECT, PUNITIVE, MULTIPLE, OR CONSEQUENTIAL DAMAGES IN CONNECTION WITH OR ARISING FROM THIS DOCUMENT, INCLUDING YOUR USE OF IT.

Revision history: Pub. No. 4362460

| Revision | Date          | Description                                                           |
|----------|---------------|-----------------------------------------------------------------------|
| D        | 22 March 2022 | The computer operating system was updated to Windows <sup>™</sup> 10. |
| С        | 11 May 2015   | Baseline for this revision history.                                   |

**NOTICE TO PURCHASER: DISCLAIMER OF LICENSE**: Purchase of this software product alone does not imply any license under any process, instrument or other apparatus, system, composition, reagent or kit rights under patent claims owned or otherwise controlled by Thermo Fisher Scientific, either expressly, or by estoppel.

**TRADEMARKS**: All trademarks are the property of Thermo Fisher Scientific and its subsidiaries unless otherwise specified. Microsoft and Windows are trademarks of Microsoft Corporation. Intel and Pentium are trademarks of Intel Corporation or its subsidiaries. Macintosh is a trademark of Apple Inc.

©2022 Thermo Fisher Scientific Inc. All rights reserved.

## Contents

|           | Preface                                                                                                    | ,             |
|-----------|----------------------------------------------------------------------------------------------------|---------------|
| Chapter 1 | Before You Begin       1         Introduction       2         Installing the Software       2         Basics       7                                                                                                    |               |
| Chapter 2 | Designing Primers and Probes for Quantification Assays       9         Overview       10         Automatically Designing Primers and Probes       11         Manually Designing Primers and Probes       15         Automatically Designing Primers for SYBR® Green Dye Assays       21         Manually Designing Primers for SYBR® Green Dye Assays       25 | 5             |
| Chapter 3 | Designing Primers and Probes for Allelic Discrimination       29         Assays       29         Overview       30         Automatically Designing Primers and Probes       31         Manually Designing Primers and Probes       37                                                                                                    | )             |
| Chapter 4 | Ordering Primers and Probes       43         Overview       44         Ordering Primers and Probes       44                                                                                                    | <b>;</b><br>+ |
|           | Index 47                                                                                                    | ,             |

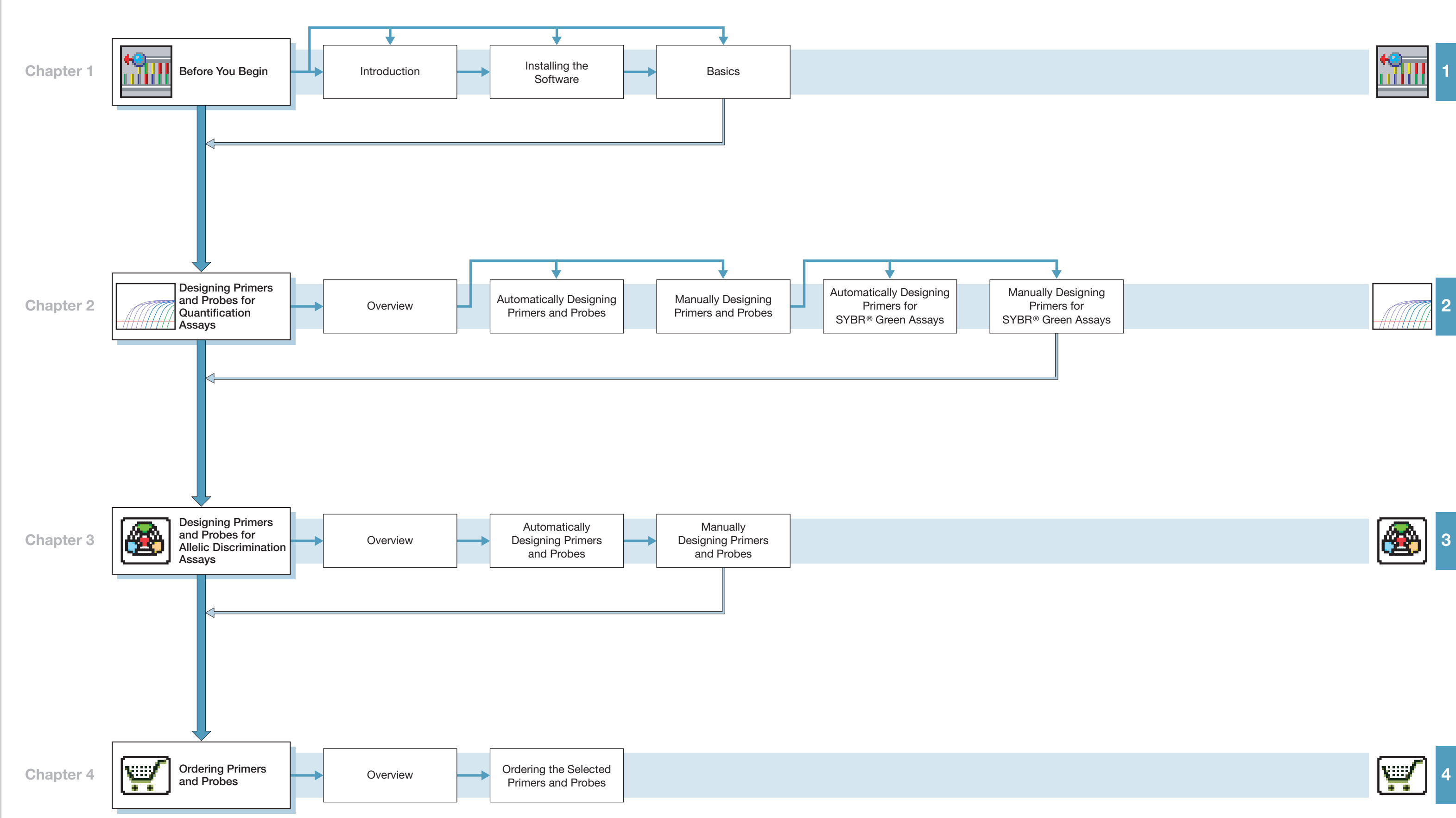

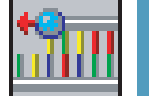

## Preface

## How to Use This Guide

| Purpose of This<br>Guide | The <i>Primer Express® Software Version 3.0 Getting Started Guide</i> provides instructions for automating the primer and probe design for Quantification and Allelic Discrimination assays. It also explains how to manually annotate sequences and design customized primer/prober sets.                                                                                                    |  |  |  |  |  |  |
|--------------------------|----------------------------------------------------------------------------------------------------|--|--|--|--|--|--|
| Audience                 | This guide is written for principal investigators and laboratory staff with general knowledge of PCR and realtime-PCR terminologies and applications.                                                                                                    |  |  |  |  |  |  |
| Assumptions              | This guide assumes that you have:                                                                                                    |  |  |  |  |  |  |
|                          | <ul> <li>A working knowledge of the assays</li> <li>Knowledge of primer and probe definitions</li> <li>Familiarity with Microsoft<sup>®</sup> Windows<sup>®</sup> 10 operating systems</li> </ul>                                                                                                    |  |  |  |  |  |  |
| Text Conventions         | <ul> <li>Bold indicates user action. For example:<br/>Type 0, then press Enter for each of the remaining fields.</li> <li><i>Italic</i> text indicates new or important words and is also used for emphasis. For example:<br/>Before analyzing, <i>always</i> prepare fresh matrix.</li> <li>A right arrow bracket (&gt;) separates successive commands you select from a drop-down or shortcut menu. For example:<br/>Select File &gt; Open &gt; Spot Set.</li> </ul> |  |  |  |  |  |  |
| User Attention<br>Words  | Two user attention words appear in this document. Each word implies a particular level of observation or action as described below:                                                                                                    |  |  |  |  |  |  |
|                          | <ul> <li>Note: Provides information that may be of interest or help but is not critical to the use of the product.</li> <li>IMPORTANT! Provides information that is necessary for proper instrument operation, accurate chemistry kit use, safe use of a chemical, or proper software use.</li> </ul>                                                                                                    |  |  |  |  |  |  |
|                          | <b>IMPORTANT!</b> Provides information that is necessary for proper instrument operation, accurate chemistry kit use, safe use of a chemical, or proper software use.                                                                                                    |  |  |  |  |  |  |

Examples of the user attention words appear below:

Note: The size of the column affects the run time.

**IMPORTANT!** To verify your client connection to the database, you need a valid Oracle user ID and password.

## How to Obtain More Information

For more information about using Primer Express Software, refer to the comprehensive on line help system, which includes context-sensitive help and detailed procedures for performing tasks. The help system can be invoked by pressing the F1 key anywhere in the software.

## How to Obtain Support

For the latest services and support information for all locations, go to **http://www.thermofisher.com/support**.

At the Support page, you can:

- Access worldwide telephone and fax numbers to contact Technical Support and Sales facilities.
- Order user documents, MSDSs, certificates of analysis, and other related documents
- Search through frequently asked questions (FAQs)
- Submit a question directly to Technical Support
- Download PDF documents
- Obtain information about customer training
- · Download software updates and patches

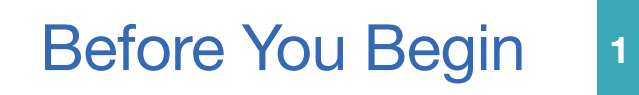

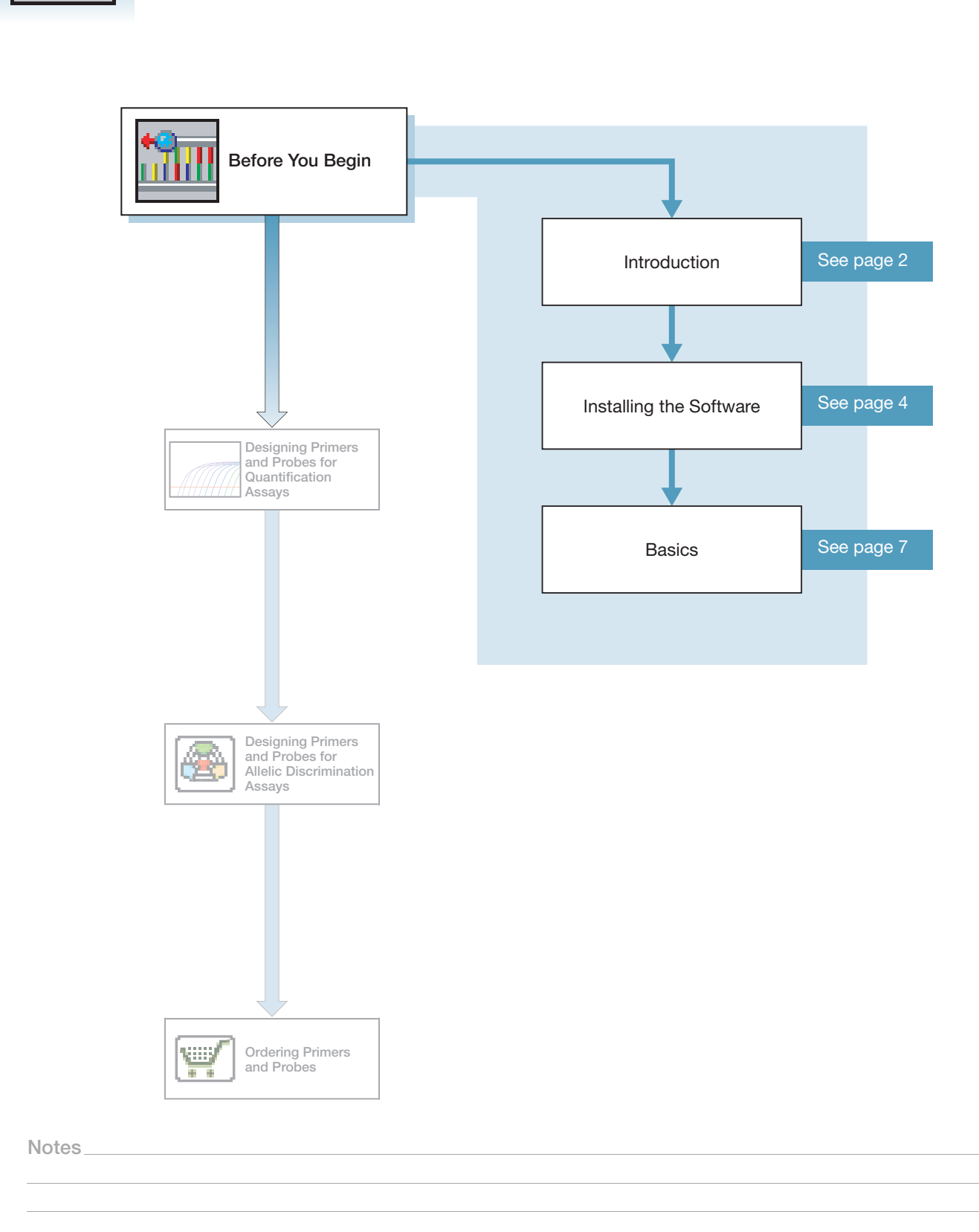

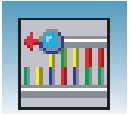

## Introduction

About Primer Express<sup>®</sup> Software Primer Express software is a primer and probe design tool made specifically for use with the following instruments:

- Applied Biosystems® 7900HT Fast Real-Time PCR System
- Applied Biosystems® 7500 Fast Real-Time PCR System
- Applied Biosystems<sup>®</sup> 7500 Real-Time PCR System
- Applied Biosystems<sup>®</sup> 7300 Real-Time PCR System

Primer Express software lets you independently design oligonucleotides (oligos) for PCR applications using a customized application specific document for each of the following assay types:

- Absolute/Relative Quantification
- Allelic Discrimination

When using Primer Express software, keep in mind the Rapid Assay Development Guidelines that contain the following important components:

- Design of primers and probes using Primer Express software
- Selection of the appropriate reagent configuration (TaqMan<sup>®</sup> Universal PCR Master Mix or SYBR<sup>®</sup> Green PCR Master Mix)
- Use of universal thermal cycling parameters
- Use of default primer and probe concentrations (or optimizing, if necessary)

**IMPORTANT!** These components provide a rapid and reliable system for assay design and optimization only when used in their entirety. Due to the interdependence of many of the individual components, the system must be adopted as a whole in order to achieve the highest level of success.

| Terms You Need<br>to Know | Allelic Discrimination Assay – An assay that discriminates between two alleles of single nucleotide polymorphisms (SNPs). TaqMan <sup>®</sup> allelic discrimination assays use |
|---------------------------|----------------------------------------------------------------------------------------------------|
|                           | two probes specific for the two possible SNP variants.                                                                                                    |

Anti-Sense Strand – In double-stranded DNA, the strand that does not code for the RNA, and is not translated into proteins. Also referred to as anti-coding, negative, or reverse strand. The Primer Express Software designs primers and probes using the sense strand, not the anti-sense strand.

**Document** – In the Primer Express Software, a container used to hold sequences, generate candidate primer and probe designs, and order candidate primer and probe designs. The four document types available are TaqMan MGB Quantification, TaqMan Quantification, TaqMan MGB Allelic Discrimination, and TaqMan Allelic Discrimination.

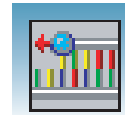

**Primer** – A complementary oligonucleotide that initiates amplification of a target region of DNA. A forward primer anneals to the anti-sense strand. A reverse primer anneals to the sense strand.

**Probe** – A short oligonucleotide sequence that anneals specifically to a target sequence and serves as a fluorescence monitoring system for DNA amplification.

**TaqMan<sup>®</sup> MGB Probe** – An oligonucleotide with a reporter fluorescent dye attached to the 5' end and a non-fluorescent quencher attached to the 3' end. The probe is coupled with a minor groove binder (MGB), which increases its Tm. When the probe is cleaved by the DNA polymerase during the PCR reaction, reporter dye fluorescence increases proportional to the quantity of the target sequence.

**TaqMan Probe** – An oligonucleotide with a reporter fluorescent dye attached to the 5' end and a quencher fluorescent dye (usually TAMRA<sup>TM</sup>) attached to the 3' end. When the probe is cleaved by the DNA polymerase during the PCR reaction, reporter dye fluorescence increases proportional to the quantity of the target sequence.

**Quantification Assay** – An assay that determines the relative or absolute quantity of target sequence within a sample. Relative quantification measures the change in the expression of the target gene in a test sample, relative to a calibrator sample. Absolute quantification uses a standard curve to calculate the quantity of an unknown target sequence.

**Sense Strand** – In double-stranded DNA, the strand that codes for the RNA that is translated into proteins. Also referred to as coding, forward, or positive strand. The Primer Express Software designs primers and probes using the sense strand.

## System Requirements

The following table lists the hardware and software requirements and recommendations for installing and using Primer Express version 3.0 software.

| Item             | Minimum Requirements                                                                     | Recommendations                                                                                      |
|------------------|------------------------------------------------------------------------------------------|----------------------------------------------------------------------------------------------------|
| Computer         | <ul> <li>Intel<sup>®</sup> Pentium<sup>®</sup> III processor</li> <li>540 MHz</li> </ul> | Intel <sup>®</sup> Pentium IV <sup>®</sup> processor faster than 2GHz                                |
| Monitor          | <ul><li>17-inch monitor</li><li>800 x 600 pixels resolution</li></ul>                    | <ul> <li>19-inch or larger monitor</li> <li>1024 x 768 pixels or higher pixels resolution</li> </ul> |
| Hard Drives      | <ul><li> 256 MB RAM</li><li> 20 MB free hard disk space</li></ul>                        | <ul><li>512 MB RAM</li><li>10 GB EIDE hard drive</li></ul>                                           |
| Network Adaptors | • 10/100 NIC with RWV (internal)                                                         |                                                                                                    |
| Printer          | Any PC-compatible printer.                                                               |                                                                                                    |
| Operating System | • Windows <sup>®</sup> 10 Professional,<br>Service Pack 1 or later                       | • Windows <sup>®</sup> 10 Professional,<br>Service Pack 1 or later                                   |

#### **Operating Systems Not Supported**

- Microsoft<sup>®</sup> Windows<sup>®</sup> NT, 2000, and XP
- Macintosh<sup>®</sup>

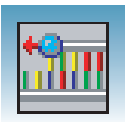

## Installing the Software

Installing Primer Express Software Version 3.0 **Note:** We recommend that you disable any virus protection software enabled on your computer before installing Primer Express software version 3.0. You can enable the virus protection software after installation is complete.

- **1.** Insert the Primer Express 3.0 software CD into your CD drive.
- **2.** If the Primer Express Installer does not start automatically, in Windows Explorer, locate and then double-click the *Setup.exe* file. The Primer Express software displays the following window:

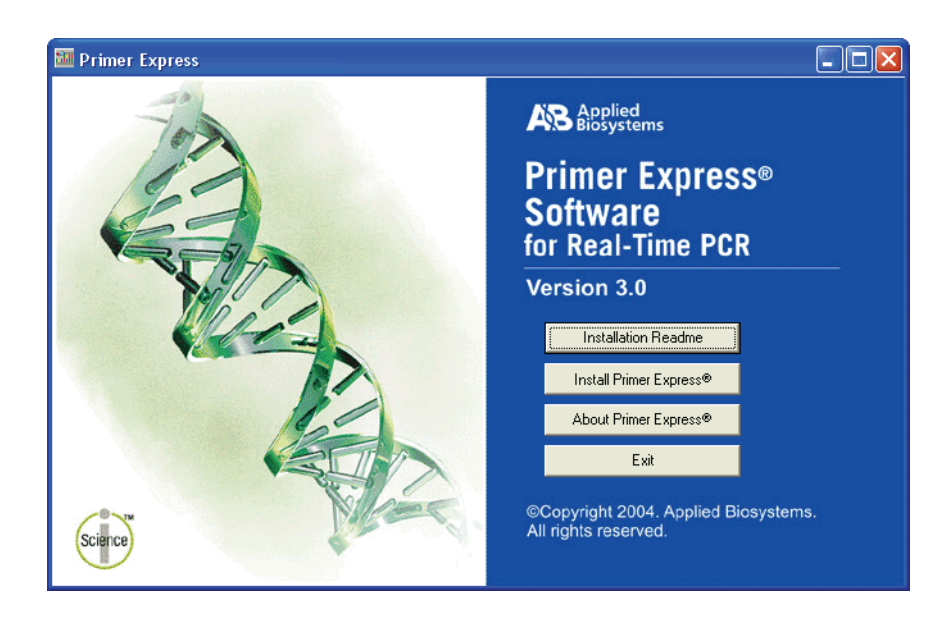

3. Click Install Primer Express<sup>®</sup> and follow the prompts to complete the installation.

**IMPORTANT!** Do not over write Primer Express Software version 2.0. The default installation location for Primer Express Software version 3.0 is in the Windows **Start > All Programs > Applied Biosystems** menu. If you change this default, verify that you are not installing it in the version 2.0 folder. You will need Primer Express Software version 2.0 to convert any older files. See "Converting Primer Express® Software Version 2.0 Documents" on page 6.

You can start using Primer Express software without restarting your computer.

4. Set the Windows system locale language:

**IMPORTANT!** To ensure that you can view all results details in the Primer Express software, set the Windows system locale language to **English (United States)** as described in this step.

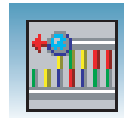

a. Launch the Windows Start menu, then select **Control Panel > Region and Language** to launch the Region and Language dialog.

**Note:** The path to the Windows Region and Language menu may differ depending on your Windows version and configuration.

b. In the Formats tab, confirm that Format is set to English (United States).

| Format:<br>English (United State | es) 🔹                  |  |  |  |
|----------------------------------|------------------------|--|--|--|
|                                  |                        |  |  |  |
| Date and time form               | iats                   |  |  |  |
| Short date:                      | M/d/yyyy               |  |  |  |
| Long date:                       | dddd, MMMM dd, yyyy    |  |  |  |
| Short time:                      | h:mm tt 👻              |  |  |  |
| Long time:                       | h:mm:ss tt 🔹           |  |  |  |
| First day of week:               | Sunday 👻               |  |  |  |
| What does the nota               | ation mean?            |  |  |  |
| Examples                         |                        |  |  |  |
| Short date:                      | 3/30/2015              |  |  |  |
| Long date:                       | Monday, March 30, 2015 |  |  |  |
| Short time:                      | 9:04 AM                |  |  |  |
| Long time:                       | 9:04:44 AM             |  |  |  |
|                                  | Additional settings    |  |  |  |
| Consultant to have all           |                        |  |  |  |

c. In the Administrative tab, select Change system locale. In the drop-down list, select English (United States), then click OK, OK.

| Formats Location Keyboards and Languages Administrative                                                                                            |                                                                                                    |
|----------------------------------------------------------------------------------------------------|----------------------------------------------------------------------------------------------------|
| Welcome screen and new user accounts<br>View and copy your international settings to the welcome screen, system<br>accounts and new user accounts. |                                                                                                    |
| Copy settings      Tell me more about these accounts                                                                                               |                                                                                                    |
| Language for non-Unicode programs                                                                                                    |                                                                                                    |
| This setting (system local) controls the language used when displaying text in programs that do not support Unicode.                               |                                                                                                    |
| Current language for non-Unicode programs:                                                                                                    |                                                                                                    |
| English (United States)                                                                                                    |                                                                                                    |
| 🛞 Change system locale                                                                                                    | 🦻 Region and Language Settings                                                                                                    |
| What is system locale?                                                                                                    | Select which language (system locale) to use when displaying text in program<br>that do not support Unicode. This setting affects all user accounts on the<br>computer. |
|                                                                                                    | Current system locale:                                                                                                    |
|                                                                                                    | English (United States)                                                                                                    |
|                                                                                                    |                                                                                                    |
|                                                                                                    |                                                                                                    |

Notes.

1

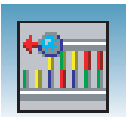

To Uninstall<br/>Primer Express<br/>Software<br/>Version 3.0To uninstall Primer Express Software:<br/>1. On the taskbar, select Start > Control Panel. The Control Panel window opens.2. In the Name column, double-click Add or Remove Programs. The Add or Remove<br/>Programs window opens.3. In the Currently installed programs box, scroll down to, and then click Primer<br/>Express 3.0.3. In the Currently installed programs box, scroll down to, and then click Primer<br/>Express 3.0.4. Click Change/Remove.5. Follow the instructions on the Install Shield Wizard to remove all installed features.In Primer Express software version 2.0, information about your oligonucleotide designs

Converting Primer Express<sup>®</sup> Software Version 2.0 Documents In Primer Express software version 2.0, information about your oligonucleotide designs was stored in one or more archive files. In Primer Express software version 3.0, information about each oligonucleotide design is saved to its own separate \*.pxd file.

If you would like to use Primer Express version 2.0 documents in version 3.0, you must first convert the version 2.0 archive files. Use the Primer Express version 2.0 Export command to convert documents within \*.pcr files to individual \*.pex documents. For more information, see *Primer Express Software v2.0 User's Manual* (PN 4329500).

You can open version 2.0 \*.pex files without converting to \*.pxd.

**Note:** If the "Limit 3' G+C" checkbox was unchecked in documents created in Primer Express Software version 2.0, this parameter (in the converted file) will be inconsistent with the setting from the version 2.0 document. Re-run the design with the "Max Primer 3' GCs" set to -1 to obtain consistent results.

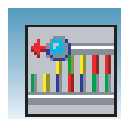

## **Basics**

| Starting and      | To start Primer Express software for the first time:                                                                                                    |  |  |  |  |  |  |  |
|-------------------|----------------------------------------------------------------------------------------------------|--|--|--|--|--|--|--|
| Express Software  | <ol> <li>On your desktop, select Start &gt; Programs &gt; Applied Biosystems &gt;<br/>Primer Express &gt; Primer Express 3.0. After you start Primer Express 3.0 for<br/>first time, the registration dialog box opens.</li> </ol>    |  |  |  |  |  |  |  |
|                   | <b>2.</b> Enter your name, your organization, and your registration code, which is located on your Primer Express CD envelope and paper.                                                                                              |  |  |  |  |  |  |  |
|                   | <b>IMPORTANT!</b> Be sure to store your Primer Express software registration code in a safe place. You will need it after the first installation and any re-installation. If it is lost, you must repurchase Primer Express Software. |  |  |  |  |  |  |  |
|                   | 3. Click OK.                                                                                                    |  |  |  |  |  |  |  |
|                   | To exit Primer Express software:                                                                                                    |  |  |  |  |  |  |  |
|                   | Select File > Exit.                                                                                                    |  |  |  |  |  |  |  |
| Using Online Help | The Primer Express Software Online Help provides context-sensitive help for most windows in the software. It also provides more general information about the software and procedures for common tasks.                               |  |  |  |  |  |  |  |
|                   | Press <b>F1</b> on the keyboard to display information about the window or dialog box you are viewing.                                                                                                    |  |  |  |  |  |  |  |
|                   | Select Help > Contents and Index to display the default help topic.                                                                                                    |  |  |  |  |  |  |  |
|                   | Refer to <i>Primer Express Software Version 3.0 Online Help</i> for more information on these Primer Express software functions:                                                                                                    |  |  |  |  |  |  |  |
|                   | <ul> <li>Annotating Sequences</li> <li>Exporting</li> <li>Printing</li> </ul>                                                                                                    |  |  |  |  |  |  |  |
|                   | <ul> <li>Using the Batch Process Tool</li> </ul>                                                                                                    |  |  |  |  |  |  |  |
|                   |                                                                                                    |  |  |  |  |  |  |  |

Notes

1

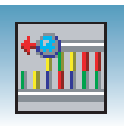

Chapter 1 Before You Begin Basics

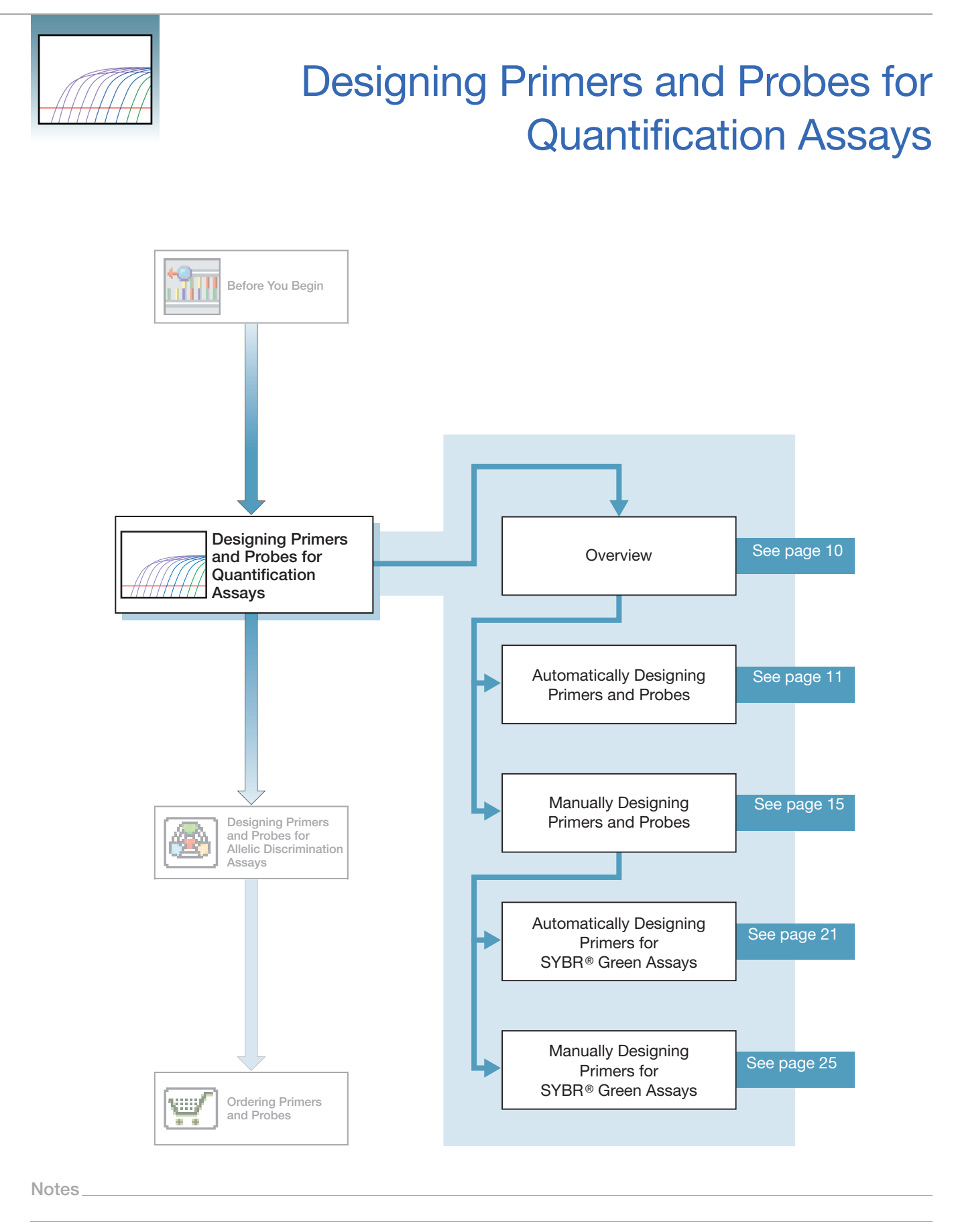

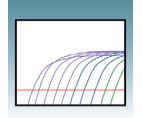

## Overview

About This Chapter This chapter provides information on using Primer Express Software Version 3.0 to automatically design primers and probes for quantification assays (including SYBR<sup>®</sup> Green Dye Assays) using default parameters. It also includes information on how to manually design primers and probes to obtain customized results.

#### Workflow

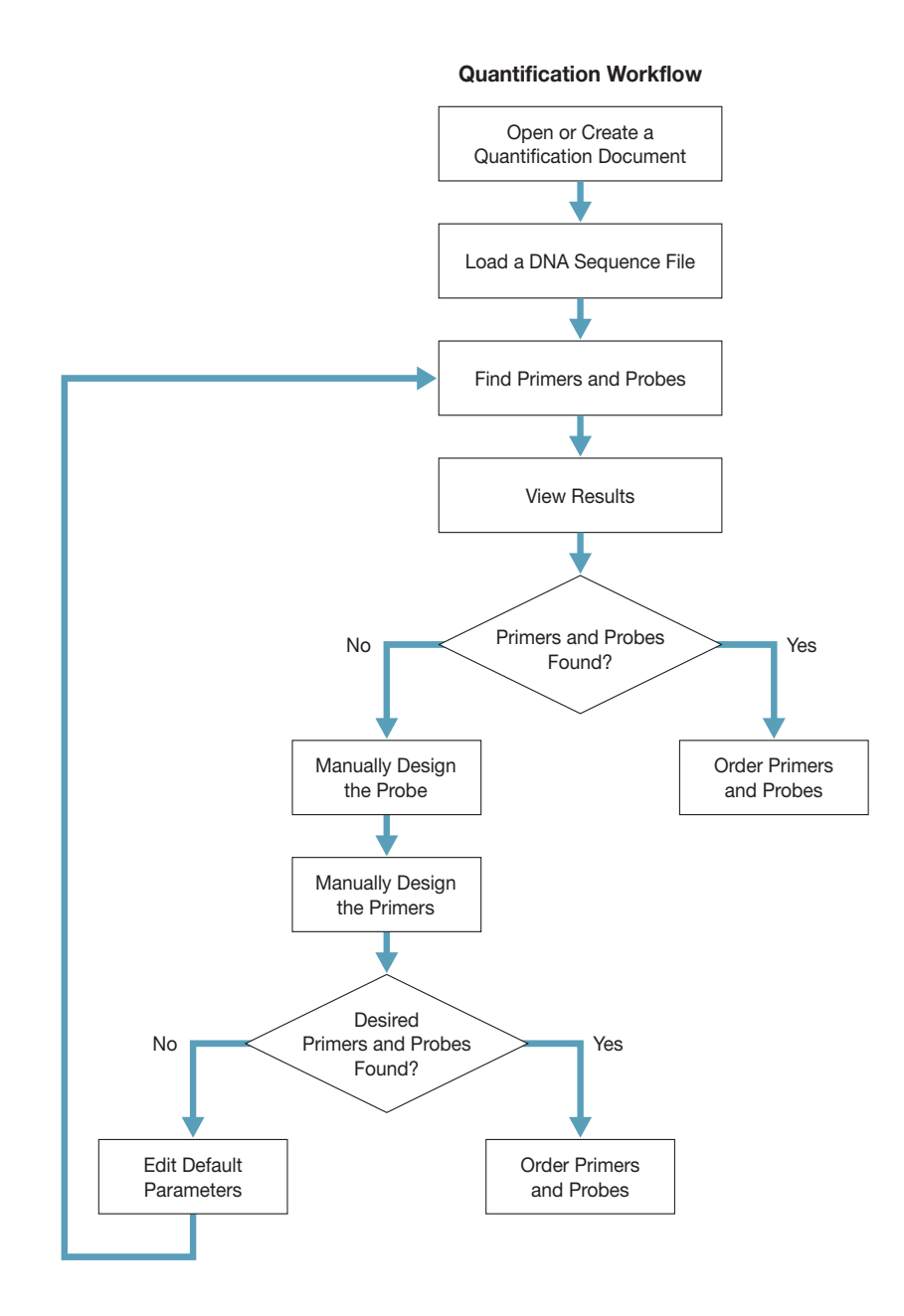

Figure 1. Quantification workflow

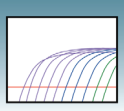

2

## **Automatically Designing Primers and Probes**

This section describes automatically designing primers and probes for one sequence. You can automatically design quantification primers and probes for multiple sequences using the Batch Process Tool. For more information, see *Primer Express Software Version 3.0 Online Help*.

| Creating a                     | To create a new quantification document:                                                                                                    |  |  |  |  |  |
|--------------------------------|----------------------------------------------------------------------------------------------------|--|--|--|--|--|
| Document                       | 1. Select File > New. The New dialog box opens.                                                                                                    |  |  |  |  |  |
|                                | 2. In the Type list, select TaqMan <sup>®</sup> MGB Quantification or TaqMan <sup>®</sup> Quantification.                                                                                                    |  |  |  |  |  |
|                                | 3. Click OK.                                                                                                    |  |  |  |  |  |
|                                | The document window opens to the Sequence tab.                                                                                                    |  |  |  |  |  |
| Loading a DNA<br>Sequence File | A sample sequence, $NM_002217$ , is located in the sample sequences folder within the Primer Express folder. You can use this sample file to experiment with the software and design your primers and probes. |  |  |  |  |  |
|                                | To load a sequence file:                                                                                                    |  |  |  |  |  |
|                                | <b>1.</b> Select Tools > Add DNA File ( $\boxed{\mathbb{I}}$ ). Note you can also copy and paste or type                                                                                                    |  |  |  |  |  |

your sequence file in the Sequence tab.

- **2.** At the Add DNA File dialog box, navigate to and select the desired file. For information on the various file formats supported, see *Primer Express Software Version 3.0 Online Help.*
- **3.** Click **Add**. Primer Express software loads the nucleotide sequence from the file and displays the sense strand in the Sequence tab (see "Figure 2. Sequence tab" on page 12). The sequence serves as the starting point for primer and probe design.

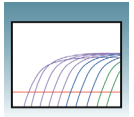

| s dd Vew Todi Wridow Help<br>C Vew Todi Wridow Help<br>C |        |
|----------------------------------------------------------------------------------------------------|--------|
| TorAncha KK GRUpunification # 1 counce Parameteri Primers / Probes Order  Fie Name NH-002217.gb Longth 4877 bp. Selection 1 to 1 Double Standed  TorAncha TaAADTTorCA AATTATCOGE ATCAATTAT GEATAATAT TORATATTAT TORATATTAT COTGATORGA ATCTTLAGGA TOTACCTA TAAADTTOrCA AATTATCOGE ATCCAATCA TECHAAGAA ATCTTCAAGAA ATCTTCAAGGA TOTACCTAT TORATTORCAA GEATCACTCA TOCTLAGGGA ACCTTCAAGGA ATCTTCAAGGA ATCTTCAAGGA                                                                                                    |        |
| Indivation Alex Qualification of a second second se                                                                                                    |        |
| ozence: Parameter Pinnes / Pickes   Dider<br>Pie Name NH-002277.gb<br>Length 4877 bp. Selecton 1 to 1 □ Double Stranded<br>TCTACCTAC TAAASTICAC ANTATACOGC ATCAACTT GOCATTAAGT CATATATT TOAGTATTAT COTGATORAGA ATCTTCAGGA<br>TCTACCTAC TAAASTICAC GAACTACTCA TOCTAAGOT GATCCACTA COCACTATCCACGA ATCTTCAACGA ATCTTCAGGA<br>TCTACCTAC TATAGACGA GAACTACTCA TOCTAAGOT GATCCACTA COCACTATCCACGA ATCTTCAACGA TTCCTATATT                                                                                                    |        |
| If Fix Name     NH-02227.gb     Image: NH-02227.gb       Length     4877 bp. Selection     1     to       TCTACCTAC     TABAGETICGA AATTATCOGGE ACCAATTATE CONTATATATA TOAGTATTAT CONTATTAGE AATCTTCAGGE       TCTACCTAC     TATAGETICGA CATTATCOGGE ACCAATTAGETIGA GCATATAATT TOATATTATA TOAGTATTAT CONTATTGAGE ACCTTCAGGE       TCTACCTAC     TATAGETIGA CATTATCOGGE ACCAATTACTGCAGTATATT CONTATTTAT CONTATTATA TOAGTATTAT                                                                                                    |        |
| Length 4877 bp. Selection 1 to 1 □ Double Stearded                                                                                                    |        |
| ▼ Тетастае таллятиска алититское апсалатит восатилаля салиталит токитатита токоталитат сотолетовка алетискова тетасетае таллятиска салитаская салиталит стебалака алетисала балектельска истетскова                                                                                                    |        |
| ТЕТИСТ ПЛЕНИТИТЕТИТЕТИТЕТИТЕТИТЕТИТЕТИТЕТИТЕТИТЕТ                                                                                                    | minimi |
| TCTACCTAC TAAAGTTOCA AATTATCOGC ATCAAGTTIT GCCATTAAGA GCATATAATT TGATATTTAA TGAGTATTAT CGTGATGAGA ATCTTCAGGA<br>TCTTTACCT GTTTGGACAG GAGATGCTGA TCCTAAGGTT GATCCGACTA CTGGAGAAGA ATCTCAAGAG GATGATGCAG TTCCTTATGT ATATAAGTTA                                                                                                    |        |
| TETTTALET GITTGGALAG GAGARGERGA TEETAAGGET GATELGALTA ETGGAGAAGA ATETLAAGAG GATGATGEAG TILETTAIGT ATATAAGTTA                                                                                                    | 100    |
|                                                                                                    | 200    |
| Incenteela Aladochara Iomilanii Aciinele Iileine iileine elabaaalei eliiteine daaradela iakadelee aantakede                                                                                                    | 300    |
| ICTICIALE ILAIGETTA GUARTAGAT CTATTEGA TAATTETTE GATATLAGT TAGTTEGG TETTETTAT GTAAACGETT LALAGAAATG                                                                                                    | 400    |
| TITACIOLA GALGALICITA CALLICIA AL ALGALIA CONTRATA AL ALGALIA CALLICIA ALGALIA CONTRATA ALGALIA CALLICIA ALGALIA CALLICIA CALLICIA CALLICIA ALGALIA CALLICIA ALGALIA CALLICIA ALGALIA CALLICIA ALGALIA CALLICIA ALGALIA CALLICIA ALGALIA CALLICIA ALGALIA CALLICIA ALGALIA CALLICIA CALLICIA CALLICIA CALLICIA CALLICIA CALLICIA CALLICIA CALLICIA CALLICIA CALLICIA CALLICIA CALLICIA CALLICIA CALLICIA CALLICIA CALLICIA CALLICIA CALLICIA CALLICIA CALLICIA CALLICIA CALLICIA CALLICIA CALLICIA CALLICIA CALLICIA CALLICIA CALLICIA                                                                                                    | 500    |
| GIACGACIG INGCICARACIDETAGUICA TETETICTE CIACICOLO E TITETIARA GUIGATITE CIGITATIS DATIRACO CONCALCENTI                                                                                                    | 600    |
| ACTIVICATI NATIGUTI UTIMATUGA TALATITUGA LAGATGATI CAGAGAGATI UTUGTIATOR ANTIACATA UTUGTI UTUGTIATO                                                                                                    | 700    |
| THEOLOGI CALLIGUES ATALGES ILAGGALLA ALLATIAS SEGALTAA SETTARETI LESTAAL CHEMANAL GAATLALT                                                                                                    | 800    |
| LAGATITAG TITETUETA AGGAAATETI TETGETTARG LAITATUTAG AGATACTAGA UATITUTTA UGAAGTUTIT TETTGAGAT GETTITETTA                                                                                                    | 900    |
| AUGITITUT TILIGUTIKA GUGGATTIAA UTATLAGA UGGTTIAGA UGTTIAGA UTATLAGTIAG TILIGAT TATLATTAGU TALTTITUG                                                                                                    | 1000   |
| LATITUGUA GAOLAGULIG TITATAATAA AGAGATTAT TULLAATLAG ATALIGITAT GGATLITAGI GGITLIGUG TIAATGATGI GULTITUGI                                                                                                    | 1100   |
| ATLAGEGE STATESTA SATUSTA ASSULTTESA ASSTALLES ATATTASA THAALSTA LAGIALTET ASATUTTES LAGIALTES                                                                                                    | 1200   |
| GAATITIDE GAATITAELT AETITGAATG AGAETITAT TEAGAGTAAT AUGEEGATAG ATAGAGEGIT AGEAGTTEET GATEAGEGIG ATTTATTG                                                                                                    | 1300   |
| SALTITIAL TITAATIATU GITUTATAG GULTATGUG GIGIATITU TITUAGGITI AAGAAGGATI TAATATULLA AUGAGUGIGA ULLAGIAGAAT                                                                                                    | 140    |
| CCACAGAG CAGCENARGA AAATATTAGT CAATSTAACE TAGTGGAATT GATTAATACT TTTCTGAACE GAAAATTTTG CATTGGGTCA CGTAAGTGAC                                                                                                    | 1500   |
| FAATTITAG AGGAATTATG AGTTITGGOG AGAATTITGG TAGATTITATA GGAAATTITG TGAATTITGT CGGAAGTGTT ATAGGAGATG GTUTTAAAGG                                                                                                    | 1600   |
| FITAATICE AETCAGICE TAAGCAGGCE AACCITETTE ATAATTIGEE TITGECTUUT TIGGATATG TITTAAATAT TGGAATGITT                                                                                                    | 1700   |
| GEGETETTE ETTEAGGEET TETTTETTAT AGAGETGETA AAAAGEAAAA TAAGETTATE CAGGATATTE ETAATAGGEA AATGEETTIT CAGGAGEGAA                                                                                                    | 1800   |
| STCTAGTAC GECTETTUGA CETCATETAG AGGACITAAA GAAGGCAGGET TEGAATCUGC TETTAGUTT AGEIGGATUT GETTETACTU CICAAGGEGC                                                                                                    | 1900   |
| ITTTATTCT CCTGTTAATC CTATGCAGTC AGGACTTAAT TCTGCGATAT CAGTGCGGA TAAGGTTTTT GATTATCAGC GTTTAGCTCA TGCTGATTTT                                                                                                    | 2000   |
| AGGETCETT TGAATTETEC TATGAGTGIT GTTCAGTTEG ETTETECTET TCAGGATATT AAAAGGAALT ATGGAAAGTT TGETGAAGTT GCATATTEGT                                                                                                    | 2100   |
| TEATCEATA TECTEGEAAG THETESCETE CTATECTITI CTATITETITI AGAAAGCATC CAGITEGAAG AGCGGTITET GETETAATT CTEGTTATEC                                                                                                    | 2200   |
| GTIGCTAAG GGIGCTAAAG GIGTTAATIT TAAGTITITCG AATATGITCTA GTACGGCTGT TCAGCGTCAT AATITCTAGAT ATAATGITITC GAAAGGAIGG                                                                                                    | 2300   |
| GAAGGTAAT GAAGTITAGA ACGAITTATG ATGAGGAGCG TCCTGCTCCT GITTTGGAGT GTAAGGATGA AAGTCTATGT TTGGCTTATC AATGTACTGA                                                                                                    | 2400   |
| ACGTCTATT GAAAAATTGG TTAAGTTAGC GAATCAGAAT CCTTCTTATT TACATGCATT TGCTGGTGAT CCTACTCGTC AACCTGAATA TGGAGAGTGT                                                                                                    | 2500   |
| CTICTCCTT IGGATTATCA AGATECTITA GAGATTETAG CTCETEGIGA AGAGECITIT TATTCTITAC CIECEGAATAT ICEAGITAAT ITTTCEGAATC                                                                                                    | 2600   |
| TATGGAGTT TITGTCATGG TTAGAGGACC CTGCTAATTA TGATGAAGTT GAGAAGTTAG GTTTATTGGA TCCTGAGAAA GITCAGATAA GAAAATCTAA                                                                                                    | 2700   |
| TTACAAAAA GATCAAAAAG AAGAGGTTTC TTCTGAGGAA AAATAGCGAG GGCTATATCC TCTTGGCTAT ATAGCCCCGAG CGACACAAAA TATATAAAAAC                                                                                                    | 2800   |
| ITAATGAAA GGATGTATTI CGATGGITCG TAGAAGACGT TIGAGAAGAA GAATAAGTAG AAGAATITITI AGAAGAACAG TAGCTAGAGT TGGTAGAAGG                                                                                                    | 290    |
| GAAGGTCTT TTCGTGGTGG TATTAGATTT TAAGGCAAAA AAAATGGAGT ATCTTTTTAA TGAGATACTC CTTAGACTCA TATCTAATAT CCGTTTATAT                                                                                                    | 300    |
| SGITTAACA CAAAGGAAAT CAGATTATAT GIGTACTAAT CCTATTATAC CTATAGTICA ATATAAAGIT CCAGTTAAAT CITCGITAGA TGITGIGGAT                                                                                                    | 310    |
| GETCTARAT TTAGETETAR CTTTARGECT RATETETTIT TTITCERGRA GRATETTETE CETCETECTE TRAGTRATET RERIGATERA                                                                                                    | 320    |
| IGAGCAACT GAAGCAAGTT AGTTATTTAT CTACTTTTGA TCTTGATGGT TATCATCAGG TGAAGCAGTT TTCTTTTCCT CTTCCTTGTA GGAAATGTTC                                                                                                    | 330    |
| GAGTEVITTE CAGAGGEGTT CTAGGGETTCAA GCTACTATEG AAGCGCGTTE TCATGAGGAS AATTETEVITT TGATTETTAC TTATGATAAT                                                                                                    | 340    |
| ITCATTING GCGATAATAT TITAGATTAT GATCATATTC GAGTITITCA GAAGCGITTG COTCOTTATG TGGATTATCA CTATGGCAAA AAGATTAAGT                                                                                                    | 350    |
| ITTGACTGT AGGAGAATAT GGTGATAAGA AAGGTCGTAT GCATTGGCAT ATGAITGITT TTGGTTGGAA GCCGAAATCT GAGGAACAAT TAGAGCCTTA                                                                                                    | 360    |
| ITAGGAGGA AAGTATCGAA CGGATGITCG ATATCGTTCT AGAAAGCITA AGGAACTATG GAAATITGGT TATGITGATG TAGATGAAGC TACAGATGGT                                                                                                    | 370    |
| ATATITITI AIGIAGUTUG TTATGIGUAG AAAAAGTTIG TTGTTGGATG TGATTTAGAT TCTTCTAAGT CTAGTTCTAG GAGAGAAGAA AAGACAGCTT                                                                                                    | 380    |
| ICAAGUTIT AGGTITAGAT TATIFITITI UTATITAAG GCAATTTETT AAGACTAAGA GGATAGTTIT AAATGGTTIT AGATATGGAT TECCGCGTTA                                                                                                    | 390    |
| TITAAGGAT TIAITGAGGA AGTIGGITIC AGAGGATICG GAGTITGATA CIGAGTATIA TAATGCTITA AGGAAAAGGI TACITAGIGI ATGIAGITAT                                                                                                    | 400    |
| CGATGGTAA ATAAATATIT TACCTATITA GAATGCITAG TIGAAGTIIT GCCAGTITIG AATITICAIG AITTATACCA GCGIGCGCII AGGIATAIGG                                                                                                    | 410    |
| ICAATCTAT TETTAAGCCG CATGCTAGTG ATCATGATGG AGAATATAAT ACTACTTAGG AGATCTGATG CATATGTTTT ATTATTCAAT TTATGATCGA                                                                                                    | 420    |
| AGGETEGGT ETTATGGAGA TITGATETET TITEETTEAG GTGAGAAAGA GGETGETATI EGATGGTITIA GAGATGTET GATGGATTEA GATTETAAGA                                                                                                    | 4300   |
| TATTTTGCA TCGATATCCT GAGGATTTTG ATTTTTGCTA TATTGGTTAT TTTGATAAGG ATAAAGGACG TTTTTATCCT GTGGATGCTG GGATAGTTAC                                                                                                    | 440    |

Figure 2. Sequence tab

**Note:** If you select the Double-Stranded checkbox in the Sequence tab, both sense and anti-sense strands will be displayed. However, primers and probes are designed using the sense strand sequence only.

## Finding Primers and Probes To find primers and probes: Select Tools > Find Primers/Probes (). Primer Express software performs its calculations based on default parameter values. The status bar, located at the bottom of the window, displays information about the progress of the calculations as the software searches for primer/probe sets. If primers and probes are found, go to "Viewing Results" on page 13.

If primers and probes were not found:

If the software does not find primers and probes using default parameters, a pop-up will appear stating that no acceptable primer pairs were found and that you can see the Interim Results window. For more information on Interim Results, see *Primer Express Software Version 3.0 Online Help*.

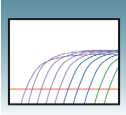

At this point, you can:

- Manually design primers and probes as described in "Manually Designing Primers and Probes" on page 15.
- Design using the complementary sequence. For more information, see *Primer Express Software Version 3.0 Online Help.*

Viewing Results IMPORTANT! To ensure that you can view all results details, set the Windows system locale language to English (United States) as described in step 4 on page 4.

Primer Express software automatically displays the Primers/Probes tab, if it finds primers and probes. The Primers/Probes tab displays the Candidate Primers & Probes table that contains information about the candidate primers, probes, and amplicons (see "Figure 3. Primers/Probes tab displaying candidate primers and probes"). The forward primer sequences are displayed using the left-to-right 5'-to-3' convention, and reverse primer sequences are displayed using the right-to-left 5'-to-3' convention.

| 🗓 Pi   | rime                  | er Express 3     | 3.0           |            |         |           |        |                             |         |                 |               |           |           |        |         |        |          |
|--------|-----------------------|------------------|---------------|------------|---------|-----------|--------|-----------------------------|---------|-----------------|---------------|-----------|-----------|--------|---------|--------|----------|
| File   | Edit                  | View Tool        | s Window H    | Help       |         |           |        |                             |         |                 |               |           |           |        |         |        |          |
|        | 0                     |                  | X 🖿 🗎 >       | < 🔳 🕨      |         | ← III     |        | 0 🛒 A                       | 8       |                 |               |           |           |        |         |        |          |
| П      | мре                   | an® MGB Q        | uantificatio  | n#1        |         |           |        |                             |         |                 |               |           |           |        |         |        | T P 🛛    |
| Seg    | uenc                  | e Parameter:     | Primers / Pro | bes Order  |         |           |        |                             |         |                 |               |           |           |        |         |        |          |
|        | Can                   | didate Primers   | & Prohes      |            |         |           |        |                             |         |                 |               |           |           |        |         |        |          |
|        | #                     | Fwd Start        | FwdLen        | Ewd Tm     | Fwd %GC | Bey Start | Beylen | Bev Tm                      | Rev %GC | Probe Start     | Probelle      | Probe Tro | Probe %GC | Amn Tm | Amn %GC | Amp Ta | Amplen   |
|        | 1                     | 1430             | 30            | 58         | 30      | 1499      | 21     | 59                          | 48      | 1463            | 15            | 69        | 33        | 74     | 34      | 54     | 70 🔨     |
|        | 2                     | 1430             | 30            | 58         | 30      | 1499      | 21     | 59                          | 48      | 1464            | 14            | 69        | 36        | 74     | 34      | 54     | 70       |
|        | 3                     | 1429             | 31            | 59         | 32      | 1499      | 21     | 59                          | 48      | 1463            | 15            | 69        | 33        | 74     | 35      | 54     | 71       |
|        | 4                     | 1429             | 31            | 59         | 32      | 1499      | 21     | 59                          | 48      | 1464            | 14            | 69        | 36        | 74     | 35      | 54     |          |
|        | о<br>6                | 1428             | 32            | 59         | 31      | 1499      | 21     | 59                          | 48      | 1463            | 10            | 69        | 33        | 74     | 35      | 54     | 72       |
|        | 7                     | 1427             | 33            | 59         | 30      | 1499      | 21     | 59                          | 48      | 1463            | 15            | 69        | 33        | 74     | 34      | 54     | 73       |
|        | 8                     | 1427             | 33            | 59         | 30      | 1499      | 21     | 59                          | 48      | 1464            | 14            | 69        | 36        | 74     | 34      | 54     | 73       |
|        | 9                     | 1426             | 29            | 59         | 31      | 1499      | 21     | 59                          | 48      | 1463            | 15            | 69        | 33        | 73     | 34      | 54     | 74       |
|        | 10                    | 1426             | 29            | 59         | 31      | 1499      | 21     | 59                          | 48      | 1464            | 14            | 69        | 36        | 73     | 34      | 54     | 74       |
|        | 11                    | 1425             | 30            | 59         | 30      | 1499      | 21     | 59                          | 48      | 1463            | 15            | 69        | 33        | 73     | 33      | 54     | 75       |
|        | 12                    | 4049             | 23            | 58         | 30      | 4128      | 25     | 58                          | 40      | 4073            | 18            | 70        | 50        | 75     | 39      | 55     | 80       |
|        | 14                    | 4049             | 23            | 58         | 30      | 4128      | 25     | 58                          | 40      | 4073            | 19            | 70        | 47        | 75     | 39      | 55     | 80       |
|        | 15                    | 4049             | 23            | 58         | 30      | 4128      | 25     | 58                          | 40      | 4074            | 17            | 69        | 53        | 75     | 39      | 55     | 80       |
|        | 16                    | 4049             | 23            | 58         | 30      | 4128      | 25     | 58                          | 40      | 4074            | 18            | 69        | 50        | 75     | 39      | 55     | 80       |
|        | 17                    | 4049             | 23            | 58         | 30      | 4128      | 25     | 58                          | 40      | 4075            | 16            | 70        | 56        | 75     | 39      | 55     | 80       |
|        | 18                    | 4049             | 23            | 56         | 30      | 4128      | 25     | 58                          | 40      | 40/5            | 1/            | /0        | 53<br>CN  | 75     | 39      | 55     | 8U =     |
|        | 20                    | 4043             | 23            | 58         | 30      | 4128      | 25     | 58                          | 40      | 4076            | 15            | 69        | 56        | 75     | 39      | 55     | 80       |
|        | 21                    | 4049             | 23            | 58         | 30      | 4128      | 25     | 58                          | 40      | 4077            | 14            | 69        | 64        | 75     | 39      | 55     | 80       |
|        | 22                    | 4049             | 23            | 58         | 30      | 4128      | 25     | 58                          | 40      | 4077            | 15            | 69        | 60        | 75     | 39      | 55     | 80       |
|        | 23                    | 4049             | 23            | 58         | 30      | 4128      | 25     | 58                          | 40      | 4078            | 13            | 68        | 69        | 75     | 39      | 55     | 80       |
|        | 24                    | 4049             | 23            | 58         | 30      | 4128      | 25     | 58                          | 40      | 4078            | 14            | 68        | 64        | 75     | 39      | 55     | 80       |
|        | 20                    | 4049             | 23            | 56         | 30      | 4128      | 25     | 56                          | 40      | 40/9            | 14            | 59        | 64        | 75     | 39      | 50     | 80       |
|        | 27                    | 4045             | 23            | 58         | 30      | 4128      | 25     | 58                          | 40      | 4080            | 16            | 70        | 56        | 75     | 39      | 55     | 80       |
|        | 28                    | 4049             | 23            | 58         | 30      | 4129      | 26     | 59                          | 38      | 4073            | 18            | 70        | 50        | 75     | 38      | 55     | 81       |
|        | 29                    | 4049             | 23            | 58         | 30      | 4129      | 26     | 59                          | 38      | 4073            | 19            | 70        | 47        | 75     | 38      | 55     | 81       |
|        | 30                    | 4049             | 23            | 58         | 30      | 4129      | 26     | 59                          | 38      | 4074            | 17            | 69        | 53        | 75     | 38      | 55     | 81 🞽     |
| -      |                       |                  |               |            |         |           |        |                             |         |                 |               |           |           |        |         |        | <u> </u> |
|        | Loc                   | ation            |               |            |         |           |        |                             |         |                 |               |           |           |        |         |        |          |
|        | 8                     |                  |               |            |         | 1347 79   |        |                             |         |                 |               |           |           |        |         |        |          |
|        | Sec                   | ondary Structu   | ire           |            |         |           |        |                             |         |                 |               |           |           |        |         |        |          |
|        | F                     |                  | 06            |            |         |           | long   | 5k                          |         | Hairpin Self Di | mers Cross Di | ners      |           |        |         |        |          |
|        | Olgo Lengn            |                  |               |            |         |           | [      | Next Stable Structure Found |         |                 |               |           |           |        |         |        |          |
|        |                       | Development Dela |               |            |         |           |        |                             | -       |                 |               | are round |           |        |         |        |          |
|        | 0                     | Heverse Prin     | ner           |            |         |           | 21     |                             |         | GCAATGT         | AACT 5'       |           |           |        |         |        |          |
|        | 0                     | Probe            |               |            |         |           | 15     |                             |         | Ţ               |               |           |           |        |         |        | E .      |
|        | F                     | orward Primer    |               |            |         |           |        |                             |         | AGTGGAA         | TIGATTAATA    | . 3'      |           |        |         |        |          |
|        | T                     | CAATGTAACO       | GTAGTGGAAT    | TGATTAATAC |         |           |        |                             |         |                 |               |           |           |        |         |        |          |
|        | B                     | leverse Primer   |               |            |         |           |        |                             |         |                 |               |           |           |        |         |        |          |
|        | TCACTTACGTGACCCAATGCA |                  |               |            |         |           |        |                             |         |                 |               |           |           |        |         |        |          |
|        | P                     | robe             |               |            |         |           |        |                             |         |                 |               |           |           |        |         |        |          |
|        | T                     | CTGAAGCGA        | AAATT         |            |         |           |        |                             |         |                 |               |           |           |        |         |        | ~        |
|        |                       |                  |               |            |         |           |        |                             |         | <               |               | Ш         |           |        | _       | _      | >        |
| 50 res | ubal                  | found            |               | _          |         |           | _      | _                           |         |                 |               | _         | _         | _      | _       | _      |          |

#### Figure 3. Primers/Probes tab displaying candidate primers and probes

#### Evaluating the candidate primer and probe sets:

The Location section of the Primers/Probes tab illustrates the location of the primers and probes within the sequence. The number above the line is the starting base; the number below the line is the ending base. Note that you can also see the corresponding location of a selected candidate Primer/Probe set in the Sequence tab.

In the Sequence tab, the probe will be highlighted in pink, the forward primer in blue, and the reverse primer in yellow. These default color designations can be changed by clicking **Tools > Options**. If you place your cursor over any of these annotations, a tool tip will appear showing the name of the annotation (Probe, Forward Primer, Reverse Primers) start and end locations, Tm and %GC.

As a general guideline, select the primer/probe sets with a low Penalty score and a low amplicon length (if the Penalty score and Amplicon Length fields are not displayed, scroll to the right in the table). However, all primer/probe sets generated using default parameters meet primer and probe guidelines. For more information regarding Penalty scores, see *Primer Express Software Version 3.0 Online Help*.

**Note:** After the software finds primers and probes, the sequence box is locked. To edit the sequence, click **(a)** to unlock.

| Saving the<br>Document         | Select <b>File &gt; Save As</b> to save the document for future use.                          |
|--------------------------------|-----------------------------------------------------------------------------------------------|
| Ordering Primers<br>and Probes | To order your selected primers and probes, refer to Chapter 4, "Ordering Primers and Probes." |
|                                |                                                                                               |

**IMPORTANT!** Before running your samples, we recommend that you run control samples to verify the performance of the selected primers and probes.

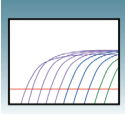

## **Manually Designing Primers and Probes**

You may choose to manually design primers and probes for various reasons:

- Automated primer/probe design did not find primers and probes.
- To design a probe over an exon junction.
- To design a probe for DNA sequence homologs.
- To design primers and probes according to your own specifications.

Creating a Quantification Document Create a Quantification document and load a sequence file as you would for automatic primer/probe set design. See "Creating a Quantification Document" on page 11.

Manually Designing the Probe

- **1.** Select a putative probe region containing at least 25 bases.
- **2.** Copy (**Ctrl+C**) the sequence.

**IMPORTANT!** The Primer Probe Test Tool eliminates non-ATCG bases. Before copying a sequence, change any non-ATCG bases, or select a different region of the sequence.

**3.** Select **Tools > Primer Probe Test Tool**. The Primer Probe Test Tool dialog box appears (see "Figure 4. Primer Probe Test Tool dialog box" on page 16).

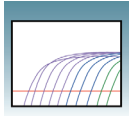

| 🌆 Prir | ner Express 3    | 8.0            |           |         |                   |          |                  |            |                       |            |          |           |        |         |        | - 8 )   |
|--------|------------------|----------------|-----------|---------|-------------------|----------|------------------|------------|-----------------------|------------|----------|-----------|--------|---------|--------|---------|
| File E | lit View Tools   | s Window He    | əlp       |         |                   |          |                  |            |                       |            |          |           |        |         |        |         |
|        |                  | X 🖬 🗎 🗙        | 🔳   🍉     |         | → ← 🗉 🗾           |          | 🛛 😧 🛒 AS         | 5          |                       |            |          |           |        |         |        |         |
| 📓 Taq  | Man® MGB Q       | uantification  | #1        |         |                   |          |                  |            |                       |            |          |           |        |         |        | - 6 🛛   |
| Seque  | nce Parameters   | Primers / Prot | es Order  |         |                   |          |                  |            |                       |            |          |           |        |         |        |         |
| 0-0    | andidate Primers | & Probes       |           |         |                   |          |                  |            |                       |            |          |           |        |         |        |         |
| Œ      | Fwd Start        | Fwd Len        | Fwd Tm    | Fwd %GC | Rev Start         | Rev Len. |                  | Rev %GC    | Probe Start           | Probe Le   | Probe Tm | Probe %GC | Amp Tm | Amp %GC | Amp Ta | Amp Len |
| 1      | 1430             | 30             | 58        | 30      | 1499              | 21       | 59               | 48         | 1463                  | 15         | 69       | 33        | 74     | 34      | 54     | 70 🔨    |
| 23     | 1429             | 31             | 59        | 30      | 1499              | 21       | 59               | 48         | 1463                  | 15         | 69       | 33        | 74     | 39      | 54     | 71      |
| 4      | 1429             | 31             | 59        | 32      | 1499              | 21       | 59               | 48         | 1464                  | 14         | 69       | 36        | 74     | 35      | 54     | 71      |
| 5      | 1428             | 32             | 59        | 31      | 1499              | 21       | 59               | 48         | 1463                  | 15         | 69       | 33        | 74     | 35      | 54     | 72      |
| 6      | 1428             | 32             | 59        | 31      | 1499              | 21       | 59               | 48         | 1464                  | 14         | 69       | 36        | 74     | 35      | 54     | 72      |
| 1      | 1427             | 33             | 59        | 30      | 1499              | 21       | 59               | 48         | 1463                  | 10         | 69       | 33        | 74     | 34      | 54     | 73      |
| 9      | 1426             | 29             | 59        | 31      | Drimor Droh       | Tost T   | nol.             |            | . ITVT                |            | 199      |           |        | 34      | 54     | 74      |
| 10     | 1426             | 29             | 59        | 31      | Primer Probe      | rest fi  | 000              |            |                       |            |          |           |        | 34      | 54     | 74      |
| 1      | 1425             | 30             | 59        | 30      | admicicia         |          |                  |            |                       |            |          |           |        | 33      | 54     | 75      |
| 1      | 1425             | 30             | 59        | 30      | Dcoument Type:    | TaqMan(  | MGB Quantificati | on 🔽 P     | Parameter: Defa       | ault       | ~        | Browse    |        | 33      | 54     | /5      |
| 14     | 4045             | 23             | 58        | 30      | Primers and Prob  | BS       |                  |            |                       |            |          |           | _      | 39      | 55     | 80      |
| 18     | 4049             | 23             | 58        | 30      |                   |          |                  |            |                       |            |          |           |        | 39      | 55     | 80      |
| 16     | 4049             | 23             | 58        | 30      |                   |          |                  |            |                       |            | Tm %GC   | Length    |        | 39      | 55     | 80      |
| 1      | 4049             | 23             | 58        | 30      | Fwd Pr            | imer     |                  |            |                       |            | 0.0 0    | 0         |        | 39      | 55     | 80      |
| 18     | 4049             | 23             | 58        | 30      |                   |          |                  |            |                       |            | Tm %GC   | Length    |        | 39      | 55     | 80      |
| 2      | 4045             | 23             | 58        | 30      | Hev Pr            | imer     |                  |            |                       |            | 0.0 0    | 0         |        | 39      | 55     | 80      |
| 2      | 4049             | 23             | 58        | 30      | Duba              | TO       | ANTOTANCOTAC     | TCCAATICAT | TAATAC                | _          | Tm %GC   | Length    |        | 39      | 55     | 80      |
| 2      | 4049             | 23             | 58        | 30      | Probe             |          | AATGTAALGTAG     | TGGAATTGAT | TAATAL                |            | 75.0 30  | 30        |        | 39      | 55     | 80      |
| 2      | 4049             | 23             | 58        | 30      | Duba              | . –      |                  |            |                       | _          | Tm %GC   | Length    |        | 39      | 55     | 80      |
| 24     | 4049             | 23             | 59        | 30      | Probe a           | <u>د</u> |                  |            |                       | _          | 0.0 0    | 0         |        | 39      | 55     | 80      |
| 28     | 4049             | 23             | 58        | 30      | Trim              |          |                  |            |                       |            |          |           |        | 39      | 55     | 80      |
| 23     | 4049             | 23             | 58        | 30      |                   |          |                  |            |                       |            |          |           |        | 39      | 55     | 80      |
| 28     | 4049             | 23             | 58        | 30      | -Secondary Struct | ure      |                  |            |                       |            |          |           | _      | 38      | 55     | 81      |
| 23     | 4049             | 23             | 58        | 30      | 0600              |          | Lana             | the 1      | Hairpin Self Di       |            |          |           |        | 38      | 55     | 81      |
| 4      | 4043             | 2.5            | 130       | 30      | O Comment Dates   |          | Leng             | un         |                       |            |          |           | 1      | 130     | 50     |         |
|        | cation           |                |           |         | Forward Prim      | er       | 0                |            |                       |            |          |           |        |         |        |         |
| 00     |                  |                |           |         | O Reverse Prime   | er       | 0                |            |                       |            |          |           |        |         |        |         |
|        |                  |                |           |         | O Probe 1         |          | 30               |            |                       |            |          |           |        |         |        |         |
|        | condary Structu  | re             |           |         | O Probe 2         |          | 0                |            |                       |            |          |           |        |         |        |         |
| F      |                  | Oliao          |           |         |                   | now Seco | odam Structure   |            |                       |            |          |           |        |         |        |         |
|        | Forward Prin     | ner            |           |         |                   |          | nosty on dotato  |            |                       |            |          |           |        |         |        |         |
|        | Beverse Prim     | her.           |           |         |                   | ,        | 1                |            | 0.0111000             |            |          | _         |        |         |        | ~       |
| G      | Probe            |                |           |         |                   | 1        | 5                |            | T                     |            | 0.000    |           |        |         |        | =       |
|        | Forward Primer   |                |           |         |                   |          |                  |            | <b><i>AGTGGAA</i></b> | TTGATTAATA | C 3'     |           |        |         |        | -       |
|        | TCAATGTAACG      | GTAGTGGAATT    | GATTAATAC |         |                   |          |                  |            |                       |            |          |           |        |         |        |         |
|        | Reverse Primer   |                |           |         |                   |          |                  |            |                       |            |          |           |        |         |        |         |
|        | TEACTTACGTO      | GACCEAATGEA    |           |         |                   | _        |                  |            |                       |            |          |           |        |         |        |         |
|        | Probe            |                |           |         |                   |          |                  |            |                       |            |          |           |        |         |        | _       |
|        | TCTGAAGCGA       | AAATT          |           |         |                   |          |                  |            |                       |            |          |           |        |         |        | × *     |
| Ŀ      |                  |                |           |         |                   |          |                  |            | N                     |            |          |           |        | _       | _      | 2       |
| E0     | 1 1              |                |           | _       |                   | _        |                  |            |                       |            |          |           |        |         |        |         |

Figure 4. Primer Probe Test Tool dialog box

- **4.** From the Document Type drop down menu, select the desired document type. Verify that the Parameter box is set to **Default**. For more information about changing parameters, see *Primer Express Software Version 3.0 Online Help*.
- **5.** Paste (**Ctrl+V**) the putative sequence in the Probe 1 field. The Primer Probe Test Tool displays the Tm, %GC, and the oligonucleotide length to the right of the Probe 1 field.
- **6.** If the Tm is not between 68 °C to 70 °C, highlight a section of the sequence to view the corresponding Tm, %GC, and oligonucleotide length. Once the highlighted region results in the desired Tm, click on **Trim** to delete the non-highlighted bases.

Ensure the following guidelines are met (for more information on design guidelines, refer to *Primer Express Software Version 3.0 Online Help*):

- Amplicon Length 50 to 150 bases for optimum PCR efficiency.
- **Probe Length** 13 to 25 bases (13 to 30 bases if using conventional TaqMan probes)
- $\mathbf{Tm} 68 \ ^{\circ}\mathbf{C}$  to 70  $^{\circ}\mathbf{C}$ .
- % GC 30% to 80%.

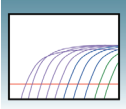

• 5' end – Cannot be a G residue. A G residue adjacent to the reporter dye will quench the reporter fluorescence somewhat, even after cleavage.

Avoid the following motifs:

- **Repeating oligonucleotides** Avoid runs of identical nucleotides. If repeats are present, there must be fewer than four consecutive G residues.
- **Consecutive A residues** Avoid six consecutive A residues anywhere in the probe.
- **G residues on the 3' end** Avoid 5'-...GGG-MGB-3' or 5'-...GGAG-MGB-3'
- **CC dinucleotides** Avoid two or more CC dinucleotides in the middle of the probe (TaqMan MGB probes), which can sometimes reduce signal.
- **FAM<sup>™</sup>dye-labeled probes** If ordering FAM<sup>™</sup>-dye labeled probes, avoid a G in the second position on the 5' end.

For secondary structure design considerations, see *Primer Express Software Version* 3.0 Online Help.

**Note:** If you cannot achieve the recommended Tm, you can design using the complementary sequence. For more information, see *Primer Express Software Version 3.0 Online Help.* 

- **7.** Once the correct Tm is achieved, return to the Sequence tab and highlight the sequence found in the Probe 1 field of the Primer Probe Test Tool. To manually design primers, go to "Manually Designing the Primers" on page 18.
- 8. To automatically find primers after manually designing the probe, select Edit > Annotate > Probe (I). The selected probe sequence text is displayed in green. For more information on annotating sequences, see *Primer Express Software Version 3.0 Online Help.*
- 9. Select Tools > Find Primers/Probes (). Primer Express software performs its calculations based on default parameter values. The status bar, located at the bottom of the window, displays information about the progress of the calculations as the software searches for primers based on the designed probe. If primers are found, go to "Viewing Results" on page 18.

#### If primers were not found:

If the software does not find primers using default parameters, a pop-up will appear stating that no acceptable primer pairs were found and that you can see the Interim Results window. For more information on Interim Results, see *Primer Express Software Version 3.0 Online Help*.

At this point, you can manually design primers described in "Manually Designing the Primers" on page 18.

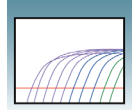

## **Viewing Results IMPORTANT!** To ensure that you can view all results details, set the Windows system locale language to **English (United States)** as described in step 4 on page 4.

Primer Express software automatically displays the Primers/Probes tab, if it finds primers. The Primers/Probes tab displays the Candidate Primers & Probes table that contains information about the candidate primers, probes, and amplicons. The forward primer sequences are displayed using the left-to-right 5'-to-3' convention, and reverse primer sequences are displayed using the right-to-left 5'-to-3' convention.

#### Evaluating the candidate primer and probe sets:

The Location section of the Primers/Probes tab illustrates the location of the primers and probes within the sequence. The number above the line is the starting base; the number below the line is the ending base. Note that you can also see the corresponding location of a selected candidate Primer/Probe set in the Sequence tab.

In the Sequence tab, the probe will be highlighted in pink, the forward primer in blue, and the reverse primer in yellow. These default color designations can be changed by clicking **Tools > Options**. If you place your cursor over any of these annotations, a tool tip will appear showing the name of the annotation (Probe, Forward Primer, Reverse Primers) start and end locations, Tm and %GC.

As a general guideline, select the primer/probe sets with a low Penalty score and a low amplicon length (if the Penalty score and Amplicon Length fields are not displayed, scroll to the right in the table). However, all primer/probe sets generated using default parameters meet primer and probe guidelines. For more information regarding Penalty scores, see *Primer Express Software Version 3.0 Online Help*.

**Note:** After the software finds primers and probes, the sequence box is locked. To edit the sequence, click **a** to unlock.

Manually Designing the Primers

#### To design the Forward Primer:

- **1.** Select a sequence (at least 25 bases) to the left of the probe. The sequence should be as close to the probe as possible without overlapping it.
- **2.** Copy (**Ctrl+C**) the sequence.

**IMPORTANT!** The Primer Probe Test Tool eliminates non-ATCG bases. Before copying a sequence, change any non-ATCG bases, or select a different region of the sequence.

**3.** On the Primer Probe Test Tool dialog box, paste (**Ctrl+V**) the sequence into the Fwd Primer field. The Primer Probe Test Tool displays the Tm, %GC, and the oligonucleotide length to the right of the Fwd Primer field.

Notes

Primer Express Software 3.0 Getting Started Guide

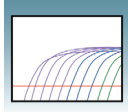

**4.** If the Tm is not between 58 °C to 60 °C, highlight a section of the sequence to view the corresponding Tm, %GC, and oligonucleotide length as if those highlighted bases were deleted. Once the highlighted region results in the desired Tm, click on **Trim** to delete the non-highlighted bases.

Ensure the following guidelines are met (for more information on design guidelines, refer to *Primer Express Software Version 3.0 Online Help*):

- Amplicon Length 50 to 150 bases for optimum PCR efficiency.
- **Optimal Primer Length** 20 bases. Do not overlap primer and probe sequences.
- Tm 58 °C to 60 °C (**Optimal** Tm 59 °C).
- % GC 30% to 80%.
- **3' end** Make sure the last five nucleotides at the 3' end contain no more than two G + C residues.

Avoid the following motifs:

• **Repeating oligonucleotides** – Avoid runs of identical nucleotides. If repeats are present, there must be fewer than four consecutive G residues.

For secondary structure design considerations, see *Primer Express Software Version* 3.0 Online Help.

#### To design the Reverse Primer:

**1.** In the sequence tab, select a sequence (at least 25 bases) to the right of the probe. The sequence should be as close to the probe without overlapping it.

**2.** Select Edit > Copy Complement.

**IMPORTANT!** The Primer Probe Test Tool eliminates non-ATCG bases. Before copying a sequence, change any non-ATCG bases, or select a different region of the sequence.

- **3.** On the Primer Probe Test Tool dialog box, paste (**Ctrl+V**) the sequence into the Rev Primer field. The Primer Probe Test Tool displays the Tm, %GC, and the oligonucleotide length to the right of the Fwd Primer field.
- **4.** If the Tm is not between 58 °C to 60 °C, highlight a section of the sequence to view the corresponding Tm, %GC, and oligonucleotide length. Once the highlighted region results in the desired Tm, click on **Trim** to delete the non-highlighted bases. Be sure to keep the above guidelines in mind.

Note that you can further customize your primer and probe set by editing the default parameter values found under the Parameters tab. For more information on editing parameters, see *Primer Express 3.0 Software Online Help*.

Saving Primer and Probe Sequences Copy and paste the primer and probe sequences into a text document, then save for future reference.

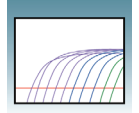

#### Ordering Primers and Probes

To order your selected primer/probe set, refer to Chapter 4, "Ordering Primers and Probes."

**IMPORTANT!** Before running your samples, we recommend that you run control samples to verify the performance of the selected primers and probes.

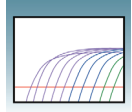

2

# Automatically Designing Primers for SYBR<sup>®</sup> Green Dye Assays

**Note:** This procedure generates primers and TaqMan probes. However, only the primers need to be ordered for SYBR<sup>®</sup> Green Dye assays. If desired, you can save the probe sequence for future use in TaqMan assays.

| Creating a                     | To create a new quantification document:                                                                                                    |
|--------------------------------|----------------------------------------------------------------------------------------------------|
| Document                       | <b>1.</b> Select <b>File</b> > <b>New</b> . The New dialog box opens.                                                                                                    |
|                                | 2. In the Type list, select TaqMan <sup>®</sup> MGB Quantification or TaqMan <sup>®</sup> Quantification.                                                                                                    |
|                                | 3. Click OK.                                                                                                    |
|                                | The document window opens to the Sequence tab.                                                                                                    |
| Loading a DNA<br>Sequence File | A sample sequence <i>NM_002217</i> , is located in the sample sequences folder within the Primer Express folder. You can use this sample file to experiment with the software and design your primers.                                                     |
|                                | To load a sequence file:                                                                                                    |
|                                | <ol> <li>Select Tools &gt; Add DNA File (</li></ol>                                                                                                    |
|                                | <b>2.</b> At the Add DNA File dialog box, navigate to and select the desired file. For information on the various file formats supported, see <i>Primer Express Software Version 3.0 Online Help</i> .                                                     |
|                                | <b>3.</b> Click <b>Add</b> . Primer Express software loads the nucleotide sequence from the file and displays the sense strand in the Sequence tab (see "Figure 5. Sequence tab" on page 22). The sequence serves as the starting point for primer design. |

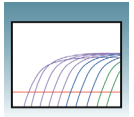

| 🖬 Primer Express 3.0                                                                                                    |      | 7 🗙 |
|----------------------------------------------------------------------------------------------------|------|-----|
| File Edit View Tools Window Help                                                                                                    |      |     |
|                                                                                                    |      |     |
| 🕅 TaoMan® MGB Oventification # 1                                                                                                    |      |     |
| SQUATE: Parameters Primers / Primers / Primers                                                                                                    |      | _   |
|                                                                                                    |      |     |
|                                                                                                    |      |     |
| Length 4877 bp. Selection 1 to 1 Double Stranded                                                                                                    |      |     |
| ΥΥ                                                                                                    |      |     |
| CHITRACTAC AMETRICA METATORIC ATCALETTE SCALTARS CONTAINT TRAVETTAL TRADUTTA CONTAINS ATTENDED                                                                                                    | 100  |     |
| CICUTENCIE STUDIERAS GARATETIS TUCIARATE SUCCESSION AUTOMASIA ATTIVASIS ATTIVASIS ATTIVASIS AUTOMAS                                                                                                    | 200  | -   |
| ATSCISTICAL ATALONGATA TRATTATTIT ACTITITICTICTI TICTIGITTI GUARAAAGGI COTTITITITI GAATAGGIAT TACAGGIGGA GATTIAGGAC                                                                                                    | 200  |     |
| CHURCH TRANSPORTER ACCAUTEAGE CTRATTERGE TRATTETTER REALIZED TRACTICE TRACTICE CONSIGNED ACCAUTE                                                                                                    | 500  |     |
| CITEMATICA CATEGORIET TRACTITIES ANTIGONAE CONCENTES CRAFALING TANTITIES TRACTARE TENEDATIC AVETANTE                                                                                                    | 400  |     |
| STRAGATE TECHNAL TECHNETCA TETETTET CLATECOCC TETENTIAG GENALTET CLATECOLE AND AND AND AND AND AND AND AND AND AND                                                                                                    | 500  |     |
| CARTRACING TANTIFICATION CONTINUES INCOMENTATION ADDRESS TO ADDRESS ADDRESS AD                                                                                                    | 600  |     |
| THITESCH ANTION INTO THE TRACE TRACE AND ANTION A COMMAND A COMMAND A                                                                                                    | 700  |     |
| Information and a second management of the second of the second second s | 800  |     |
| ALAMATICAY ITELECTICA AVANANCIT FUTUTINO CATANICAL OPENATORY CANOLITY ITE COAMICTIT TOTINAOCAL WITHIGHTA                                                                                                    | 900  |     |
| INVOLUTI I LANGIALA GUNATIAN CIAILANA ANTIANA GUNANNI ANTIAN COLLANDI INI INI DOCUMANTIAN                                                                                                    | 1000 |     |
| TARILIGUNA GARCARCETO TITATARIAR ANNATTATI DECARTAN ATALIATIATI DITATO DELL'ANDI DETETETO DI DECETTI DEI DECARTANA ANNATTATI DECARTANA ANNATTATI DI DECARTANA ANNATTATI DECARTANA ANNATTATI DI DECARTANA ANNATTATI DI DECARTANA ANNATTATI DI DECARTANA ANNATTATI DI DECARTANA ANNATTATI DI DECARTANA ANNATTATI DI DECARTANA ANNATTATI DI DECARTANA ANNATTATI DI DECARTANA ANNATTATI DI DECARTANA ANNATTATI DI DECARTANA ANNATTATI DI DECARTANA ANNATTATI DI DECARTANA ANNA DI DI DI DI DI DI DI DI DI DI DI DI DI                                                                                                    | 1100 |     |
| INTERNARAGE GITATELEGA GIALDITAT ANGULTUGA MEGITATEGA ITATIANA LITAK ANGULA CAGINETE AGAITETEG ANTITUGU                                                                                                    | 1200 |     |
| AGAINING GANTIACT ACTIGATE ACAINT TAGAGAAN ACCOUNT ALLOCANA ALLOCANA ALLO                                                                                                    | 1300 |     |
| Indeliniae interinite sitesianae curatoles pistantite intervente adaptorin nariatella elevatoria entre constructoria adaptoria elevatoria elevatoria elevatoria elevatoria elevatoria elevatoria elevatoria elevatoria elevatoria elevatoria elevatoria elevatoria elevatoria elevatoria elevatoria elevatoria elevatoria elevatoria elevatoria elevatoria elevatoria elevatoria elevatoria elevatoria elevatoria elevatoria                                                                                                    | 1400 |     |
| GEDAGAGAG CACCETAAGA AAATATTAGT CAATGTAACG TAGTGGAATT GATTAATACT TITCTGAAGC GAAAATTITG CATTGGGTCA CUTAAGTGAC                                                                                                    | 1500 |     |
| ATAATITTAG AGGAATTATG AGTITCGCGG AGAATGITGG TAGATTCATA GGAAATTCTG TGAATTCTGT CGGAAGTGTT ATAGGAGATG GTCTTAAAGG                                                                                                    | 1600 |     |
| TITTAATTCC ACTCAGTCTA TITCCAGTGC TAAGCAGGCA AACCTTCTTA ATAATTTGCC TITGCCTTCT TTAGATAATG TITTAAATAT TGGAATGTTT                                                                                                    | 1700 |     |
| GEGEGETETTE ETTEAGECET TETTTETTAT AGAGETEETA AAAAGEAAAA TAAGETTATE CAGGATATTE CTAATAGEEA AATGEETTTE CAGGAGEGAA                                                                                                    | 1800 |     |
| TETCTAGTAC GECTETTCEA CETCATETAG AGEACITAAA GAAGGCAGET TTEAATCCCC TITTAGCTIT AGETGGATET GCTTCTACTC CTCAAGGTGC                                                                                                    | 1900 |     |
| TITITATEE CEETAATE CAAGAGE AGGACTTAAT EETGEGATAA CAGTEGEGGA TAAAGETTITE GATTATEAGE GITTAGEEGA TAGEGATITE                                                                                                    | 2000 |     |
| CAGGGTCGTT TGAATTCTSC TATGAGTGTT GTCAGTTGG CTTCTGCTGT TCAGGAATTAT AAAAGGAACT ATGGAAAGTT TGGTGAAGTT GCATATTGGT                                                                                                    | 2100 |     |
| ITGATEGATA TECTOGCAAG ITGITECCTE CTATECTITI CTATITETTI AGAAAGCATE CAGITEGAAG AGEGETITET ECTECTAATI ETEGTIATEC                                                                                                    | 2200 |     |
| TETTECTAAG GETECTAAAG GEGETAATTT TAAGTTTTCE AATATGTCTA GTACGGCTGT TCAGCGCTCAT AATTCTAGAT ATAATGTTTC GAAAGGATGG                                                                                                    | 2300 |     |
| AGAAGGTAAT GAAGTTTAGA ACGATTTATG ATGAGGAGGG TCCTGCTCCT GTTTTGGAGT GTAAGGATGA AAGTCTATGT TTGGCTTATC AATGTACTGA                                                                                                    | 2400 |     |
| GACGTETATT GAAAAAATTGG TTAAGTTAGE GAATCAGAAT CETTETTATT TACATGEATT TGETGGTGAT CETAETCGTC AACETGAATA TGGAGAGTGT                                                                                                    | 2500 |     |
| CCTTCTCCTT TGGATTATCA AGATGCTTTA GAGATTGTAG CTCGTGGTGA AGAGGCTTTT TATTCTTTAC CTGCGAATAT TCGAGTTAAT TTTTCGAATC                                                                                                    | 2600 |     |
| CTATGGAGTT TTTGTCATGG TTAGAGGACC CTCCTAATTA TGATGAAGTT GAGAAGTTAG GTTTATTGGA TCCTGAGAAA GTTCAGATAA GAAAATCTAA                                                                                                    | 2700 |     |
| GTTACAAAAA GATCAAAAAA GATCAAAAAAG AAGAGGTTTE TTCTGAGGAA AAATAGCGAG GGCTATATCC TCTTGGCTAT ATAGCCCGAG CGACACAAAA TATATAAAAC                                                                                                    | 2800 |     |
| CTTAATGAAA GGATGTATTT CGATGGTTCG TAGAAGACGT TTGAGAAGAA GAATAAGTAG AAGAATTTTT AGAAGAACAG TAGCTAGAAT TGGTAGAAGG                                                                                                    | 2900 |     |
| CGAAGGTCTT TTCGTGGTGG TATTAGATTT TAAGGCAAAA AAAATGGAGT ATCTTITTAA TGAGATACTC CTTAGACTCA TATCTAATAT CCGTTTATAT                                                                                                    | 3000 |     |
| CCGTTTAACA CAAAGGAAAT CAGATTATAT GTGTACTAAT CCTATTATAC CTATAGTTCA ATATAAAGTT CCAGTTAAAT CTTCGTTAGA TGTTGTGGAT                                                                                                    | 3100 |     |
| TGGTCTAAAT TTAGGTCTAA CTTTAGGGCT AATCTGTTTT TTTTCGAGAA GAATGTTGTT CGTCGTGCTG TAAGTAATGT AGATGAAGCT TTTAGATTTA                                                                                                    | 3200 |     |
| CTGAGCAACT GAAGCAAGTT AGTTATTTAT CTACTTTTGA TCTTGATGGT TATCATCAGG TGAAGCAGTT TTCTTTTCCT CTTCCTTGTA GGAAATGTTC                                                                                                    | 3300 |     |
| TEASTSTITE CASAASCETT CTAASGATTT ASCEGETTCAA SCTACTATES AASCEGETTC TCATEASGAS AATTCTETTT TEATTCTAC TTATEATAAT                                                                                                    | 3400 |     |
| GATCATITIAG GCGATAATAT TITAGATTAT GATCATATIC GAGTITITCA GAAGCGITIG COTCOTIATG TOGATTATCA CTATOGCAAA AAGATTAAGT                                                                                                    | 3500 |     |
| TTTTGACTGT AGGAGAATAT GGTGATAAGA AAGGTCGTAT GCATTGGCAT ATGATTGTTT TTGGTTGGAA GCCGAAATCT GAGGAACAAT TAGAGCCTTA                                                                                                    | 3600 |     |
| TTTAGGAGGA AAGTATUGAA CEGATGTTUG ATATUGTTUT AGAAAGCTTA AGGAACTATG GAAATTTUGT TATGTTGATG TAGATGAAGU TACAGATGGT                                                                                                    | 3700 |     |
| AATATITITA AUGTAGETEG TATEGTEGAS AAAAAGTITE TIGTIGGATE GEATITAGAT CUTCURAGE CAGGITETAG GAGAGAGAAS AAGACAGETT                                                                                                    | 3800 |     |
| CTCAAGCTTT AGGTTTAGAT TATTITITT CTTATTTAAG GCAATTTCTT AAGACTAAGA GGATAGTTTT AAATGGTTTT AGATATGGAT TTCCCCGTTA                                                                                                    | 3900 |     |
| TTTTAAGGAT TTAITGAGGA AGTTGGTTTC GCAGGATTCG GAGTTTGATA CTGAGTATTA TAATGCTTTA AGGAAAAGGT TACTTAGTGT ATGTAGTTAT                                                                                                    | 4000 |     |
| Incratogram atamatatit tacctatita gaatecitag tigaagitit gccagitite aatiticate attitatacca gcgtocgcit aggtatateg                                                                                                    | 4100 |     |
| ATCAATCTAT TCTTAAGCCG CATGCTAGTG ATCATGATGG AGAATATAAT ACTACTITAGG AGATCTGATG CATATGTTTT ATTATTCAAT TTATGATCGA                                                                                                    | 4200 |     |
| AAGGCTCCGT CTTATGGAGA TITGATCTCT TITCCTTCAG GTGAGAAAAG GGCTGCTAIT CGATGGTTTA GAGATGTTTG GATGGATTCA GATTCTAAGA                                                                                                    | 4300 |     |
| ATATTITICA TEGATATECT GAGGATITES ATTITECTA TATEGETAT TITEATAAGG ATAAAGGACG TITETATECT GEGATAGETE GATAGETAC                                                                                                    | 4400 |     |
| CATTENTIALE CONCENCION TERMINETALE MODIFICATE ACLICALCALE ACCOUNTANT CONTAINED ACCALACCENT CONTRACTOR                                                                                                    | 4400 | ×   |
| To find Primers & Probes, click the "Find Primers/Probes" button                                                                                                    |      |     |

Figure 5. Sequence tab

**Note:** If you select the Double-Stranded checkbox in the Sequence tab, both sense and reverse strands will be displayed. However, primers are designed using the sense strand sequence only.

#### Finding Primers To find primers:

Select **Tools > Find Primers/Probes** (**)**. Primer Express software performs its calculations based on default parameter values.

The status bar, located at the bottom of the window, displays information about the progress of the calculations as the software searches for primer/probe sets. If primers are found, go to "Viewing Results" on page 23.

#### If primers were not found:

If the software does not find primers using default parameters, a pop-up will appear stating that no acceptable primer pairs were found and that you can see the Interim Results window. For more information on Interim Results, see *Primer Express Software Version 3.0 Online Help*.

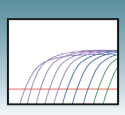

At this point, you can:

- Manually design primers as described in "Manually Designing Primers for SYBR® Green Dye Assays" on page 25.
- Design using the complementary sequence. For more information, see *Primer Express Software Version 3.0 Online Help.*

Viewing Results IMPORTANT! To ensure that you can view all results details, set the Windows system locale language to English (United States) as described in step 4 on page 4.

Primer Express software automatically displays the Primers/Probes tab, if it finds primers and probes. The Primers/Probes tab displays the Candidate Primers & Probes table that contains information about the candidate primers, probes, and amplicons (see "Figure 6. Primers/Probes tab displaying candidate primers and probes"). The forward primer sequences are displayed using the left-to-right 5'-to-3' convention, and reverse primer sequence using the right-to-left 5'-to-3' convention.

| <u>1</u>        | Primer              | Express 3      | .0            |            |         |           |        |         |         |                 |                   |           |          |        |         |         |        |
|-----------------|---------------------|----------------|---------------|------------|---------|-----------|--------|---------|---------|-----------------|-------------------|-----------|----------|--------|---------|---------|--------|
| File            | Edit                | View Tools     | Window H      | Help       |         |           |        |         |         |                 |                   |           |          |        |         |         |        |
|                 |                     |                |               | × 🔳 🕨      |         | + € II    |        | 0 🦞 R   | 8       |                 |                   |           |          |        |         |         |        |
|                 | lagMa               | n® MGB Qi      | Jantificatio  | n#1        |         |           |        |         |         |                 |                   |           |          |        |         |         |        |
| Se              | quence              | Parameters     | Primers / Pri | obes Order |         |           |        |         |         |                 |                   |           |          |        |         |         |        |
| F               | Candi               | date Primers : | Prohes        |            |         |           |        |         |         |                 |                   |           |          |        |         |         |        |
| 5               | (H)                 | Eucl Chart     | Fund Lon      | Fund Tro   | End %CC | Day Start | Review | Rev Tro | Day %GC | Droho Start     | Proballa          | Proho Tro | Robe %GC | Amp Tm | Amo %GC | Arro Ta | Amplan |
|                 | <u> </u>            | 1430           | 31            | 58         | 31      | 1499      | 21     | 59      | 48      | 1463            | 15                | 69        | 33       | 74     | 34      | 54      | 70     |
|                 | 2                   | 1430           | 30            | 58         | 30      | 1499      | 21     | 59      | 48      | 1464            | 14                | 69        | 36       | 74     | 34      | 54      | 70     |
|                 | 3                   | 1429           | 31            | 59         | 32      | 1499      | 21     | 59      | 48      | 1463            | 15                | 69        | 33       | 74     | 35      | 54      | 71     |
|                 | 4                   | 1429           | 31            | 59         | 32      | 1499      | 21     | 59      | 48      | 1464            | 14                | 69        | 36       | 74     | 35      | 54      | 71     |
|                 | 5                   | 1428           | 32            | 59         | 31      | 1499      | 21     | 59      | 48      | 1463            | 15                | 69        | 33       | 74     | 35      | 54      | 72     |
|                 | 6                   | 1428           | 32            | 59         | 31      | 1499      | 21     | 59      | 48      | 1464            | 14                | 69        | 36       | 74     | 35      | 54      | 72     |
|                 | 7                   | 1427           | 33            | 59         | 30      | 1499      | 21     | 59      | 48      | 1463            | 15                | 69        | 33       | 74     | 34      | 54      | 73     |
|                 | 8                   | 1427           | 33            | 59         | 30      | 1499      | 21     | 59      | 48      | 1464            | 14                | 69        | 36       | 74     | 34      | 54      | 73     |
|                 | 9                   | 1426           | 29            | 59         | 31      | 1499      | 21     | 59      | 48      | 1463            | 15                | 69        | 33       | 73     | 34      | 54      | 74     |
|                 | 10                  | 1426           | 29            | 59         | 31      | 1499      | 21     | 59      | 48      | 1464            | 14                | 69        | 36       | 73     | 34      | 54      | /4     |
|                 | 10                  | 1425           | 30            | 59         | 30      | 1439      | 21     | 59      | 48      | 1463            | 10                | 69        | 33       | 73     | 33      | 54      | 75     |
|                 | 12                  | 1420           | 22            | 59         | 30      | 4129      | 21     | 59      | 40      | 1909            | 14                | 70        | 50       | 75     | 33      | 55      | - 20   |
|                 | 14                  | 4043           | 23            | 58         | 30      | 4128      | 25     | 59      | 40      | 4073            | 19                | 70        | 47       | 75     | 39      | 55      | - 80   |
|                 | 15                  | 4049           | 23            | 58         | 30      | 4128      | 25     | 58      | 40      | 4074            | 17                | 69        | 53       | 75     | 39      | 55      | 80     |
|                 | 16                  | 4049           | 23            | 58         | 30      | 4128      | 25     | 58      | 40      | 4074            | 18                | 69        | 50       | 75     | 39      | 55      | 80     |
|                 | 17                  | 4049           | 23            | 58         | 30      | 4128      | 25     | 58      | 40      | 4075            | 16                | 70        | 56       | 75     | 39      | 55      | 80     |
|                 | 18                  | 4049           | 23            | 58         | 30      | 4128      | 25     | 58      | 40      | 4075            | 17                | 70        | 53       | 75     | 39      | 55      | 80     |
|                 | 19                  | 4049           | 23            | 58         | 30      | 4128      | 25     | 58      | 40      | 4076            | 15                | 69        | 60       | 75     | 39      | 55      | 80     |
|                 | 20                  | 4049           | 23            | 58         | 30      | 4128      | 25     | 58      | 40      | 4076            | 16                | 69        | 56       | 75     | 39      | 55      | 80     |
|                 | 21                  | 4049           | 23            | 58         | 30      | 4128      | 25     | 58      | 40      | 4077            | 14                | 69        | 64       | 75     | 39      | 55      | 80     |
|                 | 22                  | 4049           | 23            | 58         | 30      | 4128      | 25     | 58      | 40      | 4077            | 15                | 69        | 60       | 75     | 39      | 55      | 80     |
|                 | 23                  | 4049           | 23            | 58         | 30      | 4128      | 25     | 58      | 40      | 4078            | 13                | 68        | 69       | 75     | 39      | 55      | 80     |
|                 | 24                  | 4049           | 23            | 58         | 30      | 4128      | 25     | 58      | 40      | 4078            | 14                | 68        | 64       | 75     | 39      | 56      | 80     |
|                 | 25                  | 4049           | 23            | 58         | 30      | 4126      | 25     | 58      | 40      | 4079            | 14                | 59        | 64       | /5     | 39      | 50      | 80     |
|                 | 26                  | 4049           | 23            | 26         | 30      | 4126      | 20     | 56      | 40      | 4060            | 14                | 70        | 54       | 70     | 39      | 50      | 80     |
|                 | 27                  | 4045           | 23            | 50         | 20      | 4120      | 20     | 50      | 90      | 4060            | 10                | 70        | 50       | 73     | 30      | 30      | 00     |
|                 | 28                  | 4045           | 23            | 58         | 30      | 4123      | 20     | 59      | 38      | 4073            | 19                | 70        | 47       | 75     | 30      | 55      |        |
|                 | 30                  | 4040           | 23            | 58         | 30      | 4129      | 26     | 59      | 38      | 4074            | 17                | 69        | 53       | 75     | 38      | 55      | 81     |
|                 | <                   | 1010           | 100           |            |         | 11125     | 120    |         |         |                 |                   |           |          | 1.0    |         |         | >      |
| F               | -Locat              | ion            |               |            |         |           |        |         |         |                 |                   |           |          |        |         |         |        |
|                 |                     |                |               |            |         | LALEBARD  |        |         |         |                 |                   |           |          |        |         |         |        |
|                 | 22                  |                |               |            |         | 134779    |        |         |         |                 |                   |           |          |        |         |         |        |
| E               | Secondary Structure |                |               |            |         |           |        |         |         |                 |                   |           |          |        |         |         |        |
|                 |                     |                | 01            | 02         | í       |           |        |         |         | Hairrin Call Di | man Curre Di      |           |          |        |         |         |        |
|                 |                     |                | Ulig          | lo         |         |           | Leng   | n       |         | Tranpin Set Di  | Inters   Closs Di | ildis     |          |        |         |         |        |
|                 | Forward Primer 30   |                |               |            |         |           |        |         |         |                 | able Struct       | ure Found |          |        |         |         |        |
|                 | O Reverse Primer 21 |                |               |            |         |           |        |         |         |                 | FAACT 5'          |           |          |        |         |         | ^      |
|                 | O Probe 15          |                |               |            |         |           |        |         |         |                 |                   |           |          |        |         |         |        |
|                 |                     |                |               |            |         |           |        |         |         | LAGTEGAA        | TTGATTAATA        | 2 3'      |          |        |         |         |        |
|                 | For                 | ward Primer    |               |            |         |           |        |         |         |                 |                   |           |          |        |         |         |        |
|                 | TC                  | AATGTAACG      | TAGTGGAAT     | TGATTAATAC |         |           |        |         |         |                 |                   |           |          |        |         |         |        |
|                 | Reverse Primer      |                |               |            |         |           |        |         |         |                 |                   |           |          |        |         |         |        |
|                 | TC                  | ACTTACGTO      | ACCCAATGO     | A          |         |           |        |         |         |                 |                   |           |          |        |         |         |        |
|                 | Probe               |                |               |            |         |           |        |         |         |                 |                   |           |          |        |         |         |        |
| TCTG4AGCG4AAATT |                     |                |               |            |         |           |        |         |         |                 |                   |           | ~        |        |         |         |        |
|                 |                     |                |               |            |         |           |        |         |         | <               |                   |           |          |        | _       | _       | >      |
|                 |                     |                |               |            |         |           |        |         |         |                 |                   |           |          |        |         |         |        |

Figure 6. Primers/Probes tab displaying candidate primers and probes

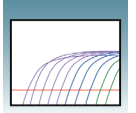

#### Evaluating the candidate primer and probe sets:

The Location section of the Primers/Probes tab illustrates the location of the primers and probes within the sequence. The number above the line is the starting base; the number below the line is the ending base. Note that you can also see the corresponding location of a selected candidate Primer/Probe set in the Sequence tab.

In the Sequence tab, the probe will be highlighted in pink, the forward primer in blue, and the reverse primer in yellow. These default color designations can be changed by clicking **Tools > Options**. If you place your cursor over any of these annotations, a tool tip will appear showing the name of the annotation (Probe, Forward Primer, Reverse Primers) start and end locations, Tm and %GC.

As a general guideline, select the primer/probe sets with a low Penalty score and a low amplicon length (if the Penalty score and Amplicon Length fields are not displayed, scroll to the right in the table). However, all primer/probe sets generated using default parameters meet primer and probe guidelines. For more information regarding Penalty scores, see *Primer Express Software Version 3.0 Online Help*.

**Note:** After the software finds primers and probes, the sequence box is locked. To edit the sequence, click **(a)** to unlock.

| Saving the<br>Document | Select File > Save As to save the document for future use.                                                                                             |
|------------------------|----------------------------------------------------------------------------------------------------|
| Ordering Primers       | To order your selected primers, refer to Chapter 4, "Ordering Primers and Probes."                                                                     |
|                        | <b>IMPORTANT!</b> Before running your samples, we recommend that you run control samples to verify the performance of the selected primers and probes. |

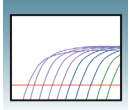

## Manually Designing Primers for SYBR® Green Dye Assays

You may choose to manually design primers and probes for a various reasons:

- Automated primer/probe design did not find primers.
- To design primers according to your own specifications.

Creating a Quantification Document

Create a Quantification document and load a sequence file as you would for automatic primer/probe set design. See "Creating a Quantification Document" on page 11.

Manually Designing the Primers

#### To design the Forward Primer:

- **1.** In the Sequence tab, select a putative forward primer sequence region containing at least 25 bases.
- **2.** Copy (**Ctrl+C**) the sequence.

**IMPORTANT!** The Primer Probe Test Tool eliminates non-ATCG bases. Before copying a sequence, change any non-ATCG bases, or select a different region of the sequence.

**3.** Select **Tools > Primer Probe Test Tool**. The Primer Probe Test Tool dialog box appears (see "Figure 7. Primer Probe Test Tool dialog box" on page 26).

2

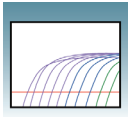

| 🚮 P  | rimer    | Express 3.      | .0              |            |             |                   |                  |                 |            |                |                |           |            |          |         |       | - 5      | × |
|------|----------|-----------------|-----------------|------------|-------------|-------------------|------------------|-----------------|------------|----------------|----------------|-----------|------------|----------|---------|-------|----------|---|
| File | Edit     | View Tools      | Window Hel      | þ          | and I ama I |                   |                  |                 |            |                |                |           |            |          |         |       |          |   |
|      |          | al (4) (3)      |                 |            |             | → ← Ⅲ   Ⅲ         | <b>6</b> <u></u> | A 12 (0)        | 8          |                |                |           |            |          |         |       |          |   |
| 1    | aqMa     | n® MGB Qu       | antification i  | # 1        |             |                   |                  |                 |            |                |                |           |            |          |         |       | _ 6      | × |
| Sec  | uence    | Parameters      | Primers / Probe | ss   Order |             |                   |                  |                 |            |                |                |           |            |          |         |       |          |   |
|      | Cand     | idate Primers 8 | Probes          | 1          | 100.000     |                   | (                |                 | V          | 100.000        | 200            |           | )(2 + 4.00 |          | 201 100 |       |          | - |
|      | <u>п</u> | Fwd Start       | Fwd Len         | Fwd Im     | Fwd %GL     | Hev Start         | Rev Len.         | . Hev Im        | Rev %GC    | Probe Start    | Probe Le       | Probe I m | Probe %GC  | Amp Im   | Amp %GC | Ampla | Amp Len  |   |
|      | 2        | 1430            | 30              | 58         | 30          | 1499              | 21               | 59              | 48         | 1464           | 14             | 69        | 36         | 74       | 34      | 54    | 70       |   |
|      | 3        | 1429            | 31              | 59         | 32          | 1499              | 21               | 59              | 48         | 1463           | 15             | 69        | 33         | 74       | 35      | 54    | 71       |   |
|      | 4        | 1429            | 31              | 59         | 32          | 1499              | 21               | 59              | 48         | 1464           | 14             | 69        | 36         | 74       | 35      | 54    | 71       |   |
|      | 5        | 1428            | 32              | 59         | 31          | 1499              | 21               | 59              | 48         | 1463           | 15             | 69        | 33         | 74       | 35      | 54    | 72       |   |
|      | 7        | 1427            | 33              | 59         | 30          | 1499              | 21               | 59              | 48         | 1463           | 15             | 69        | 33         | 74       | 34      | 54    | 73       |   |
|      | 8        | 1427            | 33              | 59         | 30          | 1499              | 21               | 59              | 48         | 1464           | 14             | 69        | 36         | 74       | 34      | 54    | 73       |   |
|      | 9        | 1426            | 29              | 59         | 31          | 💷 Primer Prot     | e Test To        | ol              |            |                |                |           |            | X        | 34      | 54    | 74       |   |
|      | 10       | 1426            | 29              | 59         | 31          | Parameters        |                  |                 |            |                |                |           |            | <u> </u> | 34      | 54    | 74       |   |
|      | 12       | 1425            | 30              | 59         | 30          | Decument Tune     | TaoMan®          | MGR Quantifical | ion V P    | aramater Def   | a di           | ~         | Browen     |          | 33      | 54    | 75       |   |
|      | 13       | 4049            | 23              | 58         | 30          | b'counterit Type. | Taqualis         | Mub Guannica    |            | arameter.      | ouk            |           | DIOWSE     |          | 39      | 55    | 80       |   |
|      | 14       | 4049            | 23              | 58         | 30          | Primers and Prol  | 890              |                 |            |                |                |           |            |          | 39      | 55    | 80       |   |
|      | 15       | 4049            | 23              | 58         | 30          |                   |                  |                 |            |                |                |           |            |          | 39      | 55    | 80       |   |
|      | 15       | 4049            | 23              | 58         | 30          | Ewd F             | vimer            |                 |            |                | _              | Tm %GC    | Length     |          | 39      | 55    | 80       |   |
|      | 18       | 4043            | 23              | 58         | 30          |                   |                  |                 |            |                | 1              | 0.0 0     | 0          |          | 39      | 55    | 80       |   |
|      | 19       | 4049            | 23              | 58         | 30          | Rev F             | rimer            |                 |            |                |                | Tm %GC    | Length     |          | 39      | 55    | 80       |   |
|      | 20       | 4049            | 23              | 58         | 30          |                   |                  |                 |            |                | -              | 0.0 0     | 0          |          | 39      | 55    | 80       |   |
|      | 21       | 4049            | 23              | 58         | 30          | Probe             | 1 TO             | AATGTAACGTAG    | TGGAATTGAT | TAATAC         |                | Tm %GC    | Length     |          | 39      | 55    | 80       |   |
|      | 22       | 4049            | 23              | 58         | 30          |                   |                  |                 |            |                |                | 75.0 30   | 30         |          | 39      | 55    | 80       |   |
|      | 24       | 4049            | 23              | 58         | 30          | Probe             | 2                |                 |            |                |                | 1m %60    | Length     |          | 39      | 55    | 80       |   |
|      | 25       | 4049            | 23              | 58         | 30          |                   |                  |                 |            |                |                | 0.0       | 0          |          | 39      | 55    | 80       |   |
|      | 26       | 4049            | 23              | 58         | 30          | Inm               |                  |                 |            |                |                |           |            |          | 39      | 55    | 80       |   |
|      | 27       | 4049            | 23              | 58         | 30          |                   |                  |                 |            |                |                |           |            |          | 39      | 55    | 80       |   |
|      | 28       | 4049            | 23              | 58         | 30          | Secondary Struc   | ture             |                 |            |                |                |           |            |          | 38      | 55    | 81       |   |
|      | 30       | 4049            | 23              | 58         | 30          | Oligo             |                  | Len             | gth 1      | Hairpin Self D | imers Cross Di | mers      |            |          | 38      | 55    | 81       |   |
|      | <        |                 |                 |            | 1           | Forward Prin      | ner              | 0               |            |                |                |           |            |          |         |       | >        |   |
|      | Local    | tion            |                 |            |             | O Beverse Prin    | 107              | 0               |            |                |                |           |            |          |         |       |          | - |
|      | -        |                 |                 |            |             | O Deeba 1         |                  |                 |            |                |                |           |            |          |         |       |          | - |
|      |          |                 |                 |            |             | OPIQUE            |                  |                 | (          |                |                |           |            |          |         |       |          | 1 |
|      | Seco     | ndary Structur  | 9               |            |             | O Probe 2         |                  | 0               |            |                |                |           |            |          |         |       |          | 1 |
|      |          |                 | Oligo           |            |             |                   | Show Secor       | ndary Structure |            |                |                |           |            |          |         |       |          | - |
|      | 0 F      | orward Prim     | er              |            |             |                   |                  |                 |            |                |                |           |            |          |         |       | 1770     |   |
|      | OF       | Reverse Prime   | 16              |            |             |                   | 2                | 1               |            | GCAATG         | FAACT 5'       |           |            |          |         |       | <u>^</u> |   |
|      | OF       | Probe           |                 |            |             |                   | 11               | 5               |            | TIL            | TTGATTAATA     | C 31      |            |          |         |       |          |   |
|      | For      | rward Primer    |                 |            |             |                   |                  |                 |            | AUTODA         | ALLOAT LAALA   |           |            |          |         |       |          |   |
|      | TC       | AATGTAACG       | TAGTGGAATTG     | ATTAATAC   |             |                   |                  |                 |            |                |                |           |            |          |         |       |          |   |
|      | Re       | verse Primer    |                 |            |             |                   |                  |                 |            |                |                |           |            |          |         |       |          |   |
|      | TC       | ACTTACGTG       | ACCCAATGCA      |            |             |                   |                  |                 |            |                |                |           |            |          |         |       |          |   |
|      | Pro      | obe             |                 |            |             |                   |                  |                 |            |                |                |           |            |          |         |       |          |   |
|      | TC       | TGAAGCGAA       | AATT            |            |             |                   |                  |                 |            | (              |                |           |            |          |         |       | >        |   |
|      | r—       |                 |                 |            |             |                   |                  |                 | <u>L</u>   |                |                |           |            |          |         |       |          | 4 |
| 50   | N 6      |                 |                 |            |             |                   |                  |                 |            |                |                |           |            |          |         |       |          | _ |

Figure 7. Primer Probe Test Tool dialog box

- **4.** From the **Document Type** drop down menu, select the desired document type. Verify that the Parameter field is set to **Default**. For more information about changing parameters, see *Primer Express Software Version 3.0 Online Help*.
- **5.** Paste (**Ctrl+V**) the annotated sequence in the Fwd Primer field. The software displays the Tm, %GC, and the oligonucleotide length to the right of the Fwd Primer field.
- **6.** If the Tm is not between 58 °C to 60 °C, highlight a section of the sequence to view the corresponding Tm, %GC, and oligonucleotide length as if those highlighted bases were deleted. Once the highlighted region results in the desired Tm, click on **Trim** to delete the highlighted bases.

Ensure the following guidelines are met (for more information on design guidelines, refer to *Primer Express Software Online Help*):

- Amplicon Length 50 to 150 bases for optimum PCR efficiency.
- **Optimal Primer Length** 20 bases. Do not overlap primer and probe sequences.
- Tm 58 °C to 60 °C (**Optimal** Tm 59 °C).
- % GC 30% to 80%.

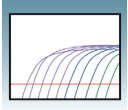

• 3' end – Make sure the last five nucleotides at the 3' end contain no more than two G + C residues.

Avoid the following motifs:

• **Repeating oligonucleotides** – Avoid runs of identical nucleotides. If repeats are present, there must be fewer than four consecutive G residues.

For secondary structure design considerations, see *Primer Express Software Version* 3.0 Online Help.

**Note:** If you cannot achieve the recommended Tm, you can design using the complementary sequence. For more information, see *Primer Express Software Version 3.0 Online Help*.

#### To design the Reverse Primer:

**1.** In the sequence tab, select a putative reverse primer sequence region (containing at least 25 bases).

**IMPORTANT!** The Primer Probe Test Tool eliminates non-ATCG bases. Before copying a sequence, change any non-ATCG bases, or select a different region of the sequence.

- **2.** Select Edit > Copy Complement.
- **3.** On the Primer Probe Test Tool dialog box, paste (**Ctrl+V**) the primer sequence into the Rev Primer field. The Primer Probe Test Tool displays the Tm, %GC, and the oligonucleotide length to the right of the Rev Primer field.
- **4.** If the Tm is not between 58 °C to 60 °C, highlight a section of the sequence to view the corresponding Tm, %GC, and oligonucleotide length. Once the highlighted region results in the desired Tm, click on **Trim** to delete the non-highlighted bases. Be sure to keep the above guidelines in mind.

Note that you can further customize your primer by editing the default parameter values found under the Parameters tab. For more information on editing parameters, see *Primer Express 3.0 Software Online Help.* 

- Saving PrimerCopy and paste the primer and probe sequences into a text document, then save for<br/>future reference.
- **Ordering Primers** To order your selected primer/probe set, refer to Chapter 4, "Ordering Primers and Probes."

**IMPORTANT!** Before running your samples, we recommend that you run control samples to verify the performance of the selected primers and probes.

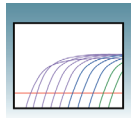

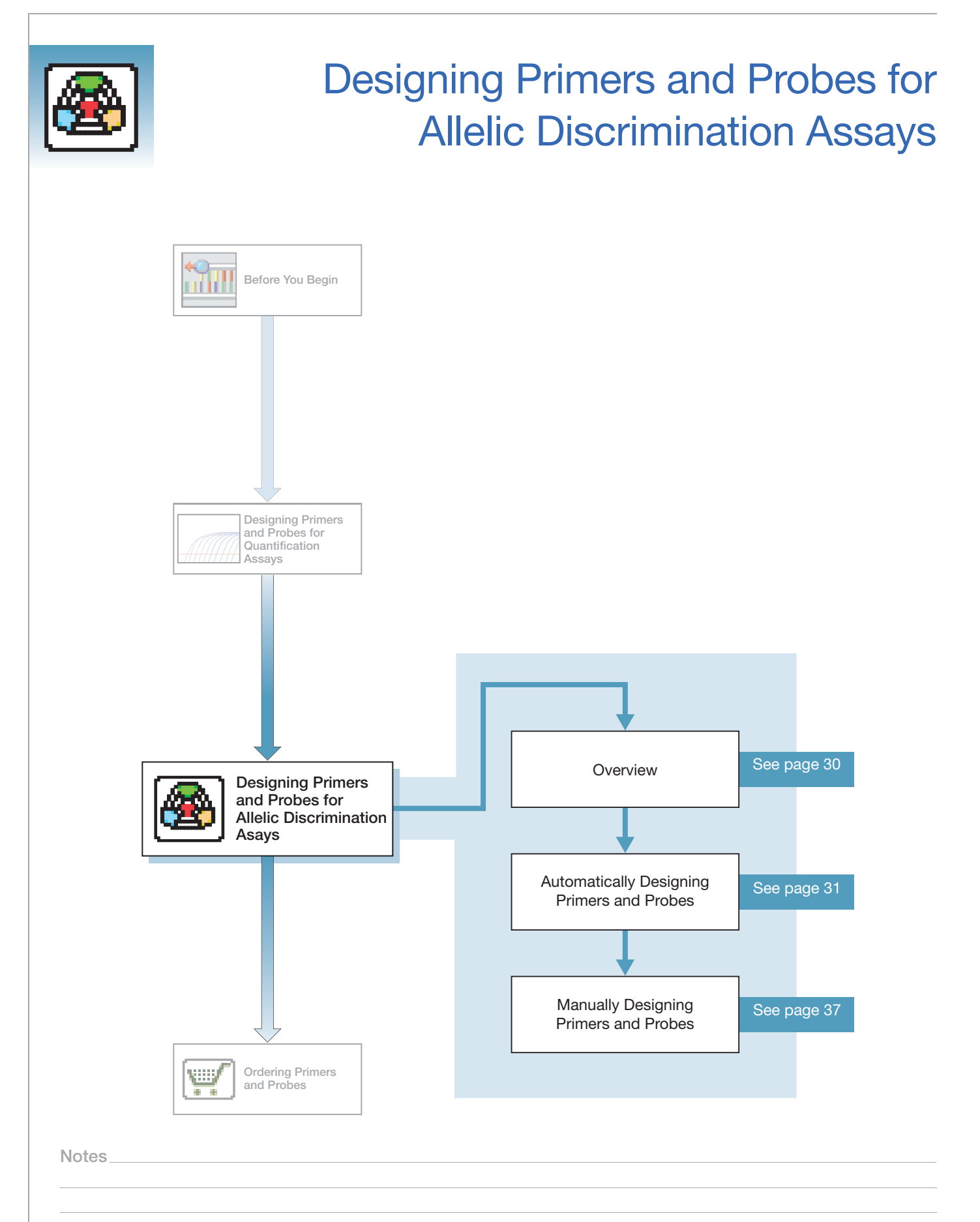

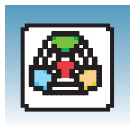

## Overview

About This Chapter This chapter provides information on using Primer Express<sup>®</sup> software to automatically design primers and probes for allelic discrimination assays using default parameters. It also includes information on how to manually design primers and probes to obtain customized results.

#### Workflow

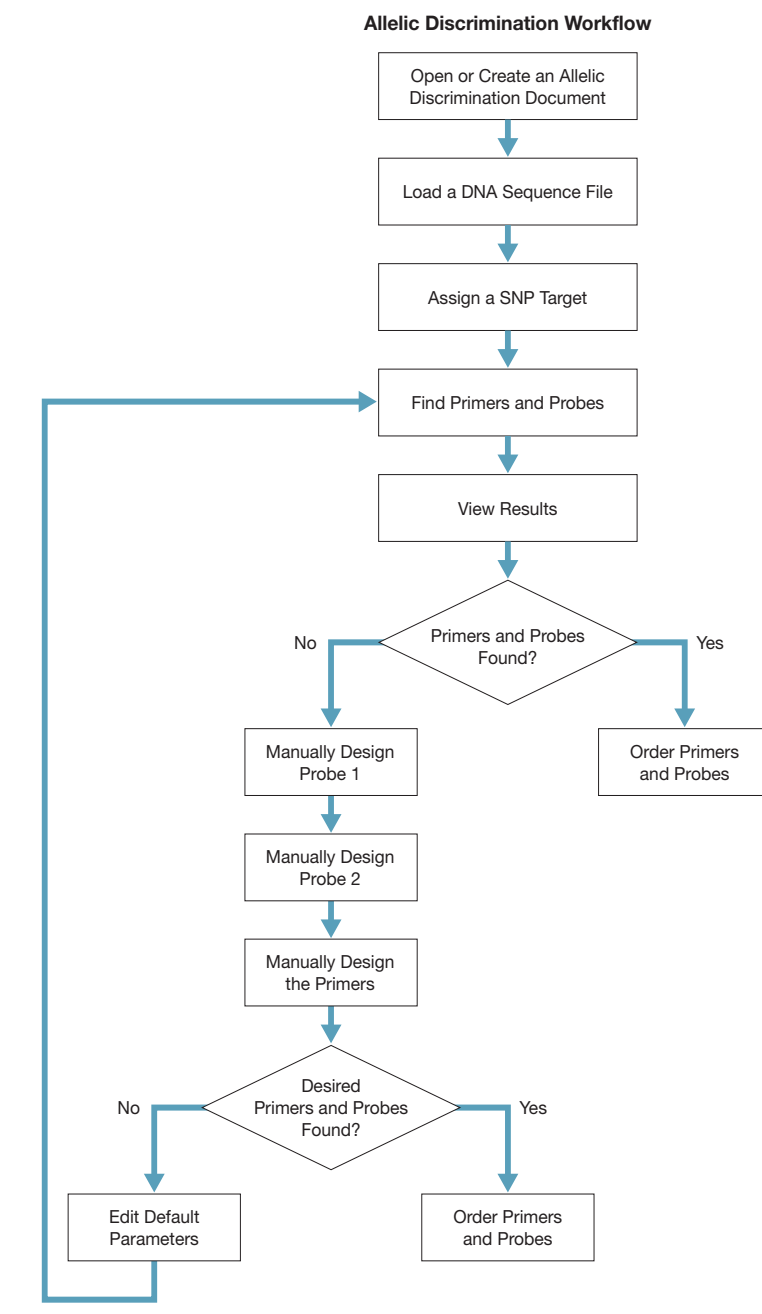

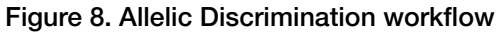

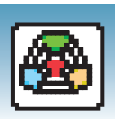

## **Automatically Designing Primers and Probes**

... ...

. ...

| Creating an Allelic            | To create a new allelic discrimination document:                                                                                                    |
|--------------------------------|----------------------------------------------------------------------------------------------------|
| Document                       | <b>1.</b> Select <b>File</b> > <b>New</b> to open the New dialog box.                                                                                                    |
|                                | 2. In the Type list, select TaqMan <sup>®</sup> MGB Allelic Discrimination or TaqMan <sup>®</sup> Allelic Discrimination. For best results, use TaqMan MGB probes. MGB probes are shorter than conventional probes and are more specific to the target sequence.                                                                                                    |
|                                | 3. Click OK.                                                                                                    |
| Loading a DNA<br>Sequence File | A sample sequence file, <i>AY228765.txt</i> , is located in the sample sequences folder within the Primer Express folder. You can use this sample file to experiment with the software and design your primers and probes. Note that one forward primer, one reverse primer, and two probes are designed. The two probes, one for each of the SNP sites, will not be identical. However, the two probes must be designed using the same strand (sense strand). |
|                                | To load a sequence file:                                                                                                    |
|                                | <ol> <li>Select Tools &gt; Add DNA File (         Select Tools &gt; Add DNA File (         Select Tools &gt; Add DNA File (         Select Tools &gt; Add DNA File (      </li> </ol>                                                                                                    |
|                                | <b>2.</b> At the Add DNA File dialog box, navigate to and select the desired file. For                                                                                                    |

- information on the various file formats supported, see Primer Express Software Version 3.0 Online Help.
- 3. Click Add. Primer Express software loads the nucleotide sequence from the file and displays the sense strand in the Sequence tab (see "Figure 9. Sequence tab" on page 32). The sequence serves as the starting point for primer and probe design.

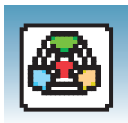

| 🔤 Primer Express 3.0                                                                                       |          |
|----------------------------------------------------------------------------------------------------|----------|
| File Edit View Tools Window Help                                                                           |          |
|                                                                                                    |          |
| 📱 TaqMan® MGB Allelic Discrimination # 1                                                                   | 7 🗙      |
| Sequence Parameters Primers / Probes Order                                                                 |          |
| 🔐 File Name 🛛 AY228765.txt 🛛 🔀                                                                             |          |
| Length 1548 bp. Selection 1 to 1 🗌 Double Stranded                                                         |          |
| γγ                                                                                                    | 1        |
| ATEGRANATE CONTRACTOR TO CARTETE CONTRACTOR CONTRACTOR CONTRACTOR AND CONTRACTOR AND CONTRACTOR            |          |
| RECTEGREE TACTEGREE TACTEGREET TAAGAAGEE AGAGAGEA TECHTEGREET TECHAGAGAGA AAACGATCEE CEGGGETET ( 200       |          |
| TCAGCACCCG GAACACTEC AGGACTERE CITCAGCAGE TCTCAGCGGE TTATCATEAT CATCCACGGG TEGETEGET & 200                 |          |
| ATCTGGAAGA TAGTGAGTGC GCTGAAGTCC CAACCTGTGAA TGTGGGGTTA GTGGACTGGA TCTCCCTGGC ATACCAGCAC 1 300             |          |
| CTETTCAAAA CACCCETATT STEEGECCASE ACETEECTEC TCTTCTCCTA TEECTEGAAE AATCTECEAA STTTTCTCEE AECAAAETTC # 500  |          |
| GTACAGECTE GEAGEGEACE TETEAGEGET EGEAGEGEAEE TECATEGAEE GEAAGAACAA GATTEGAAGA ATCAEGEGE TEGAECETEE E       |          |
| TITGAGGGAA CGTCCCCCAA CGAGCGCCTT TCTCCTGATG ATGCCAATTT TGTGGACGCC ATTCATACCT TTACCAGGGA GCACATGGGC 1 700   |          |
| GCATCAAGCA GCCCATTGCC CACTATGACT TCTACCCCCAA CGGGGGGCTCC TTCCAGCCTG GCTGCCACTT CCTGGAACTC TACAAACACA T 800 | =        |
| TEGECTAAAC ECCATAACCE AGACCATCAA ATETECCCCAT GAGESCTCCE TECACCTCTT CATTEACTCE TTECAACACA ETEACCTECA E 900  |          |
| TTCCAGTGCA GCGACATGGG CAGCTTCAGC CAAGGTCTAT GCCTGAGCTG CAAGAAGGGC CGTTGCAACA CTCTGGGTTA TGACATCCGC # 1000  |          |
| CAGGCAAGAG CAAGAGGCTC TTCCTCATCA CGCGAGCCCA GTCTCCCTTC AAAGTTTATC ATTACCAGTT CAAGATCCAG TTCATCAATC # 1100  |          |
| GCCGGTAGAG CCTACTTTTA CCATGTCGCT GCTGGGAACA AAAGAAGAAA TAAAGAGAAT TCCCATCACC CTGGGCGAAG GAATTACCAG C 1200  |          |
| TATTCCTTCC TTATCACACT GGACAAAGAC ATCGGCGAGT TGATCCTGCT CAAGTTCAAG TGGGAAAACA GTGCAGTGTG GGCCAATGTG 1 1300  |          |
| TGCAGACCAT CATGCTATGG GGCATAGAAC CTCACCACTC TGGCCTCATT CTGAAGACCA TCTGGGTCAA AGCTGGAGAG ACGCAGCAAA © 1400  |          |
| TTGCCCCCGAA AATCTGGATG ACCTCCAGCT TCACCCGAGC CAGGAGAAAG TCTTTGTGAA CTGTGAAGTG AAGTCAAAAA GACTGACTGA # 1500 |          |
| CAGATGAGTC AAGAGACCCA TGCAAAAAAA TAAAGAAGTC TATTCTTT 1548                                                  |          |
|                                                                                                    |          |
|                                                                                                    |          |
|                                                                                                    |          |
|                                                                                                    |          |
|                                                                                                    | <b>Y</b> |
| To find Primers & Probes, click the "Find Primers/Probes" button                                           |          |
|                                                                                                    |          |

Figure 9. Sequence tab

**Note:** If you select the Double-Stranded checkbox in the Sequence tab, both sense and anti-sense strands will be displayed. However, primers and probes are designed using the sense strand sequence only.

#### Assigning a SNP To assign a SNP target: Target

- **1.** Highlight the SNP target site.
- 2. Select Edit > Annotate > SNP Target ()) then select the variant for the SNP site. To determine the variant to select, find the two possible variant bases for your SNP, then click the code between the two bases. In the example sequence provided, the SNP target is located at position 528 as a G/A variant, so click R, then OK (see "Figure 10. Determining variant using SNP Target Tool" on page 33).

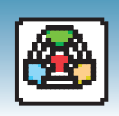

| file Edit View | Tools Win      | dow Help         |         |      |            |                 |            |                   |                 |        |   |
|----------------|----------------|------------------|---------|------|------------|-----------------|------------|-------------------|-----------------|--------|---|
| 🗅 😂 📙          | & X D          |                  |         |      | m → ←      | at 🗾 🛞          |            | ea `!!            |                 |        |   |
| 👹 TaqMan® A    | AGB Allelic I  | iscriminatio     | n#1     |      |            |                 |            | والمتحرفين وحافرا | ويستيت والتراجع |        | 7 |
| Sequence Pa    | rameters Prime | ers / Probes Ord | ler     |      |            |                 |            |                   |                 |        |   |
| 🔐 File Name    | AY228765.txt   |                  |         |      |            |                 |            |                   |                 |        |   |
| Length         | 1548 bp.       | Selection        | 528 t   | 0    | 528 🔲      | Double Stranded | ł          |                   |                 |        |   |
|                |                |                  |         |      |            |                 |            |                   |                 |        |   |
|                |                |                  |         | Lu   | muntun     |                 | untinn     |                   |                 |        |   |
| ATGGGAAATC     | CCCTCCAAAT     | CTCCATTTTC       | CTGGTG  | FTCT | GCATCTTTAT | CCAATCAAGT      | GCTTGTGGA  | C AAGGCGTGGG      | AACAGAGCCC      | 7 100  | ^ |
| GCCTTGGAGC     | TACTGAAGCT     | AGCAAGCCAT       | TAAAGA  | AGCC | AGAGACCAGA | TTCCTGCTCT      | TCCAAGATG  | A AAACGATCGC      | CTGGGCTGTC      | C 200  |   |
| TCAGCACCCG     | GAAACACTGC     | AGGAGTGTGG       | CTTCAA  | CAGC | 🛅 SNP/Tar  | get 🔣           | CATCCACGG  | G TEGTCEGTEG      | ATGGCTTGCT      | A 300  |   |
| ATCTGGAAGA     | TAGTGAGTGC     | GCTGAAGTCC       | CGACAG  | гссс |            |                 | GTGGACTGG  | A TCTCCCTGGC      | ATACCAGCAC      | T 400  |   |
| CTGTTCAAAA     | CACCCGTATT     | GTGGGCCAGG       | ACGTGG  | CTGC |            |                 | AATCTGCGA  | A GTTTTCTCGG      | AGCAAAGTTC      | A 500  |   |
| GTACAGCCTG     | GGAGCGCACG     | TCTCAGGGTT       | CGCAGG  | CAGC |            | 3               | GATTGGAAG  | A ATCACAGGGC      | TGGACCCTGC      | 6 600  |   |
| TTTGAGGGAA     | CGTCCCCCAA     | CGAGCGCCTT       | TCTCCT  | GATG | M/ /i      | J R             | ATTCATACC: | F TTACCAGGGA      | GCACATGGGC      | T 700  |   |
| GCATCAAGCA     | GCCCATTGCC     | CACTATGACT       | TCTACC  | CAA  | 18         |                 | GCTGCCACT  | CCTGGAACTC        | TACAAACACA      | 1 800  |   |
| TGGCCTAAAC     | GCCATAACCC     | AGACCATCAA       | ATGTGC  | CCAT |            |                 | CATTGACTC  | TTGCAACACA        | GTGACCTGCA      | 6 900  |   |
| TTCCAGTGCA     | GCGACATGGG     | CAGCTTCAGC       | CAAGGT  | TAT  | C          | $\sim$          | CGTTGCAAC  | A CTCTGGGTTA      | TGACATCCGC      | A 1000 |   |
| CAGGCAAGAG     | CAAGAGGCTC     | TTCCTCATCA       | CGCGAG  | CCCA |            |                 | ATTACCAGT  | CAAGATCCAG        | TTCATCAATC      | A 1100 |   |
| GCCGGTAGAG     | CCTACTTTTA     | CCATGTCGCT       | GCTGGG. | AACA |            | <u> </u>        | TCCCATCAC  | C CTGGGCGAAG      | GAATTACCAG      | £ 1200 |   |
| TATTCCTTCC     | TTATCACACT     | GGACAAAGAC       | ATCGGC  | GAGT |            |                 | TGGGAAAAC  | A GTGCAGTGTG      | GGCCAATGTG      | I 1300 |   |
| TECAGACCAT     | CATGCTATGG     | GGCATAGAAC       | CTCACC  | ACTO |            | Lancel          | TETEGETCA  | AGCTGGAGAG        | ACGCAGCAAA      | F 1400 |   |
| TTGCCCCGAA     | AATCTGGATG     | ACCTCCAGCT       | TCACCCI | GAGC | CAGGAGAAAG | TETTEGAA        | CTGTGAAGTI | AAGTCAAAAA        | GACTGACTGA      | A 1500 |   |
| CAGATGAGTC     | AAGAGACCCA     | TGCAAAAAAA       | TAAAGA  | AGTC | TATTCTT    |                 |            |                   |                 | - 1500 |   |
|                |                |                  |         |      |            |                 |            |                   |                 | 1040   |   |
|                |                |                  |         |      |            |                 |            |                   |                 |        |   |
|                |                |                  |         |      |            |                 |            |                   |                 |        |   |
|                |                |                  |         |      |            |                 |            |                   |                 |        |   |
|                |                |                  |         |      |            |                 |            |                   |                 |        |   |

Figure 10. Determining variant using SNP Target Tool

#### Finding Primers and Probes

To find primers and probes:

Select **Tools > Find Primers/Probes** (**)**. Primer Express software performs its calculations based on default parameter values.

The status bar, located at the bottom of the window, displays information about the progress of the calculations as the software searches for primer, probe, and amplicon sets. If primers and probes are found, go to "Viewing Results".

#### If primers and probes were not found:

If the software does not find primers and probes using default parameters, a pop-up will appear stating that no acceptable primer pairs were found and that you can see the Interim Results window. For more information on Interim Results, see *Primer Express Software Version 3.0 Online Help*.

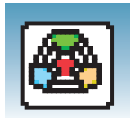

#### Viewing Results

**IMPORTANT!** To ensure that you can view all results details, set the Windows system locale language to **English (United States)** as described in step 4 on page 4.

Primer Express software automatically displays the Primers/Probes tabs if it finds primers and probes (see "Figure 11. Primer/Probe Tab displaying candidate primers and probes" on page 34). The Primers/Probes tab displays the candidate Primers & Probes table that contains information about forward primers, reverse primers, probes, and amplicons. The forward primer sequences are displayed using the left-to-right 5'-to-3' convention, and reverse primer sequences are displayed using the right-to-left 5'-to-3' convention.

| 💷 Primei  | r Express 3                 | .0             |                           |              |           |         |        |         |                   |                   |           |          |          |          |           | _ @       |
|-----------|-----------------------------|----------------|---------------------------|--------------|-----------|---------|--------|---------|-------------------|-------------------|-----------|----------|----------|----------|-----------|-----------|
| File Edit | View Tools                  | Window He      | alp<br>I IIII I IIII IIII | Th   set   - |           |         | 0 w/ . |         |                   |                   |           |          |          |          |           |           |
| Tacks     |                             | olio Diserimi  | ination # 1               |              |           |         |        | •       |                   |                   |           |          |          |          |           |           |
| Sequence  | Parameters                  | Primers / Prob | es Order                  |              |           |         |        |         |                   |                   |           |          |          |          |           |           |
| Cand      | fidate Primers 8            | Probes         |                           |              |           |         |        |         |                   |                   |           |          |          |          |           |           |
| #         | Fwd Start                   | Fwd Len        | Fwd Tm                    | Fwd %GC      | Rev Start | Rev Len | Rev Tm | Rev %GC | Probe1 S          | Probe1 L          | Probe1 Tm | Probe1 % | Probe2 S | Probe2 L | Probe2 Tm | Probe2 %. |
| 1         | 482                         | 24             | 58                        | 42           | 560       | 20      | 60     | 50      | 521               | 15                | 65        | 60       | 518      | 14       | 67        | 50 🔨      |
| 2         | 482                         | 24             | 58                        | 42           | 560       | 20      | 60     | 50      | 521               | 16                | 66        | 63       | 518      | 14       | 67        | 50        |
| 3         | 482                         | 24             | 58                        | 42           | 560       | 20      | 60     | 50      | 522               | 15                | 65        | 6/       | 518      | 14       | 6/        | 50        |
| 4         | 482                         | 20             | 59                        | 44           | 560       | 20      | 60     | 50      | 521               | 10                | 60        | 60       | 518      | 14       | 67        | 50        |
| 0<br>C    | 402                         | 20             | 50                        | 44           | 560       | 20      | 60     | 50      | 522               | 15                | 65        | 63       | 510      | 14       | 67        | 50        |
| 7         | 402                         | 20             | 50                        | 44           | 560       | 20      | 60     | 50      | 521               | 15                | 65        | 60       | 510      | 14       | 67        | 50        |
| r         | 401                         | 25             | 59                        | 40           | 560       | 20      | 60     | 50      | 521               | 16                | 60        | 60       | E10      | 14       | 67        | 50        |
| 9         | 401                         | 25             | 59                        | 40           | 560       | 20      | 60     | 50      | 522               | 15                | 65        | 67       | 518      | 14       | 67        | 50 -      |
| 10        | 481                         | 26             | 60                        | 42           | 560       | 20      | 60     | 50      | 521               | 15                | 65        | 60       | 518      | 14       | 67        | 50        |
| 11        | 481                         | 26             | 60                        | 42           | 560       | 20      | 60     | 50      | 521               | 16                | 66        | 63       | 518      | 14       | 67        | 50        |
| 12        | 481                         | 26             | 60                        | 42           | 560       | 20      | 60     | 50      | 522               | 15                | 65        | 67       | 518      | 14       | 67        | 50        |
| 13        | 477                         | 23             | 59                        | 43           | 560       | 20      | 60     | 50      | 521               | 15                | 65        | 60       | 518      | 14       | 67        | 50        |
| 14        | 477                         | 23             | 59                        | 43           | 560       | 20      | 60     | 50      | 521               | 16                | 66        | 63       | 518      | 14       | 67        | 50        |
| 15        | 477                         | 23             | 59                        | 43           | 560       | 20      | 60     | 50      | 522               | 15                | 65        | 67       | 518      | 14       | 67        | 50        |
| 16        | 482                         | 24             | 58                        | 42           | 565       | 22      | 59     | 45      | 521               | 15                | 65        | 60       | 518      | 14       | 67        | 50        |
| 17        | 482                         | 24             | 58                        | 42           | 565       | 22      | 59     | 45      | 521               | 16                | 66        | 63       | 518      | 14       | 67        | 50        |
| 18        | 482                         | 24             | 58                        | 42           | 565       | 22      | 59     | 45      | 522               | 15                | 65        | 67       | 518      | 14       | 67        | 50        |
| 19        | 482                         | 25             | 59                        | 44           | 565       | 22      | 59     | 45      | 521               | 15                | 65        | 60       | 518      | 14       | 67        | 50        |
| 20        | 482                         | 25             | 59                        | 44           | 565       | 22      | 59     | 45      | 521               | 16                | 66        | 63       | 518      | 14       | 67        | 50        |
| 21        | 482                         | 25             | 59                        | 44           | 565       | 22      | 59     | 45      | 522               | 15                | 65        | 67       | 518      | 14       | 67        | 50        |
| 22        | 481                         | 25             | 59                        | 40           | 565       | 22      | 59     | 45      | 521               | 15                | 65        | 60       | 518      | 14       | 67        | 50        |
| 23        | 481                         | 25             | 59                        | 40           | 565       | 22      | 59     | 45      | 521               | 16                | 66        | 63       | 518      | 14       | 67        | 50        |
| 24        | 481                         | 25             | 59                        | 40           | 565       | 22      | 59     | 45      | 522               | 15                | 65        | 67       | 518      | 14       | 67        | 50        |
| 25        | 475                         | 23             | 58                        | 43           | 560       | 20      | 60     | 50      | 521               | 15                | 65        | 60       | 518      | 14       | 67        | 50        |
| 26        | 481                         | 26             | 60                        | 42           | 565       | 22      | 59     | 45      | 521               | 15                | 65        | 60       | 518      | 14       | 67        | 50        |
| 27        | 475                         | 23             | 58                        | 43           | 560       | 20      | 60     | 50      | 521               | 16                | 66        | 63       | 518      | 14       | 67        | 50        |
| 28        | 481                         | 26             | 60                        | 42           | 565       | 22      | 59     | 45      | 521               | 16                | 66        | 63       | 518      | 14       | 67        | 50        |
| 29        | 475                         | 23             | 58                        | 43           | 560       | 20      | คา     | 50      | 522               | 15                | 85        | 67       | 518      | 14       | 67        | 50        |
|           |                             |                |                           |              |           |         |        |         |                   |                   |           |          |          |          |           |           |
| C-Loca    | tion                        |                |                           |              | 103       |         |        |         |                   |                   |           |          |          |          |           |           |
|           | 442 528 560<br>505 5335 543 |                |                           |              |           |         |        |         |                   |                   |           |          |          |          |           |           |
| Seco      | Secondary Structure         |                |                           |              |           |         |        |         |                   |                   |           |          |          |          |           |           |
|           | •                           | 01             |                           |              |           | Locath  |        | H       | inin Call Dias    |                   |           |          |          |          |           |           |
|           | Constant Print              | Uligo          |                           |              |           | Length  |        |         | anpart   Sea Dame | sis Closs Dillier | 2         |          |          |          |           |           |
| 0         | Forward Prim                | er             |                           |              |           | 24      |        |         | Host Stab         | le Structur       | e Found   |          |          |          |           |           |
| 0         | Heverse Prim-               | er             |                           |              |           | 20      |        |         | ANTOCNOT          | TGAAACG FI        |           |          |          |          |           | ^         |
| 0         | O Probe 1 15                |                |                           |              |           |         |        |         |                   | 1                 |           |          |          |          |           |           |
| 0         | Probe 2                     |                |                           |              |           | 14      |        |         | I III             | 1                 |           |          |          |          |           |           |
| En        | award Primer                |                |                           |              |           |         |        |         | TIOUUTAC.         | n 0'              |           |          |          |          |           |           |
| G         | CAAAGTTCAC                  | CTAATTOGGT     | 606                       |              |           |         |        |         |                   |                   |           |          |          |          |           |           |
| Re        | werse Primer                | en an ruuun    |                           |              | _         |         |        |         |                   |                   |           |          |          |          |           |           |
| TI        | GITCHICOC                   | GTCCATGGA      |                           |              |           |         |        |         |                   |                   |           |          |          |          |           |           |
| Pn        | obe 1                       |                |                           |              |           |         |        |         |                   |                   |           |          |          |          |           |           |
| TO        | TCAGGATTO                   | GCAG           |                           |              |           |         |        |         |                   |                   |           |          |          |          |           |           |
| Pn        | obe 2                       |                |                           |              |           |         |        |         |                   |                   |           |          |          |          |           |           |
| A         | GTCTCAGGG                   | TTC            |                           |              |           |         |        |         |                   |                   |           |          |          |          |           | ×         |
|           |                             |                |                           |              |           |         |        | <       |                   |                   |           |          |          |          |           | >         |

Figure 11. Primer/Probe Tab displaying candidate primers and probes

#### Evaluating the candidate primer and probe sets:

The Location section illustrates the location of the primers and probes within the line sequence. The number above the line is the starting base; the number below the line is the ending base. Note that you can also see the corresponding location of a selected candidate Primer/Probe set in the Sequence tab.

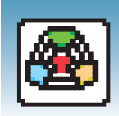

In the sequence tab, the probe 1 will be highlighted in pink, probe 2 will be highlighted in green (if probe 1 and 2 overlap, the overlap region will appear green), the forward primer in blue, and the reverse primer in yellow (see "Figure 12. Probe annotations in Sequence tab" on page 35). These default color designations can be changed by clicking **Tools > Options**. If you place your cursor over any of these annotations, a tool tip will appear showing the name of the annotation (Probe, Forward Primer, Reverse Primers) start and end locations, Tm and GC%.

| Primer Express 3.0                                                                                                    |    |
|----------------------------------------------------------------------------------------------------|----|
| File Edit View Tools Window Help                                                                                           |    |
|                                                                                                    |    |
| 🗱 TaqMan® MGB Allelic Discrimination # 1                                                                                   |    |
| Sequence Parameters Primers / Probes Order                                                                                 |    |
| 🔒 File Name AY228765.txt                                                                                                   |    |
| Length 1548 bp. Selection 528 to 528 🗌 Double Stranded                                                                     |    |
|                                                                                                    | ш  |
| ATGEGAAATC CCCTCCAAAT CTCCATTTTC CTGETGTTCT GCATCTTTAT CCAATCAAET GCTTGTGGAC AAGGCGTGGG AACAGAGCCC 1 100                   | ~  |
| GCCTTGGAGC TACTGAAGCT AGCAAGCCAT TAAAGAAGCC AGAGACCAGA TTCCTGCTCT TCCAAGATGA AAACGATCGC CTGGGCTGTC C 200                   |    |
| TCAGCACCCG GAAACACTGC AGGAGTGTGG CTTCAACAGC TCTCAGCCGC TTATCATGAT CATCCACGGG TGGTCGGTGG ATGGCTTGCT # 300                   |    |
| ATCTEGAAGA TAGTGAGTGC GCTGAAGTCC CGACAGTCCC AACCTGTGAA TGTGGGGTTA GTGGACTGGA TCTCCCTGGC ATACCAGCAC 1 400                   |    |
| CTGTTCAAAA CACCCGTATT GTGGGCCAGG (Probe 1 (521 - 535) Tm: 65° GC%: 60 Probe 2 (518 - 531) Tm: 67° GC%: 50 AGCAAAGTTC 2 500 |    |
| GTACAGCCTG GGAGCGCACG TCTCAGGZIT CGCAGGCAGC TCCATGGACG GGAAGAACAA GATTGGAAGA ATCACAGGGC TGGACCCTGC C 600                   |    |
| TTTGAGGGAA CGTCCCCCAA CGAGCGCCTT TCTCCTGATG ATGCCAATTT TGTGGACGCC ATTCATACCT TTACCAGGGA GCACATGGGC 1 700                   |    |
| GCATCAAGCA GCCCATTGCC CACTATGACT TCTACCCCAA CGGGGGCTCC TTCCAGCCTG GCTGCCACTT CCTGGAACTC TACAAACACA 1 800                   | Ξ. |
| TGGCCTAAAC GCCATAACCC AGACCATCAA ATGTGCCCAT GAGCGCTCCG TGCACCTCTT CATTGACTCC TTGCAACACA GTGACCTGCA C 900                   |    |
| TTCCAGTGCA GCGACATGGG CAGCTTCAGC CAAGGTCTAT GCCTGAGCTG CAAGAAGGGC CGTTGCAACA CTCTGGGTTA TGACATCCGC 2 1000                  |    |
| CAGGCAAGAG CAAGAGGETE TECETEATEA EGEGAGEEEA GETETEETE AAAGTTTATE ATTACEAGTT CAAGATEEAG TECATEAATE # 1100                   |    |
| GCCGGTAGAG CCTACTTTTA CCATGTCGCT GCTGGGAACA AAAGAAGAAA TAAAGAGAAAT TCCCATCACC CTGGGCGAAG GAATTACCAG C 1200                 |    |
| TATTCCTTCC TTATCACACT GGACAAAGAC ATCGGCGAGT TGATCCTGCT CAAGTTCAAG TGGGAAAACA GTGCAGTGTG GGCCAATGTG 1 1300                  |    |
| TGCAGACCAT CATGCTATGG GGCATAGAAC CTCACCACTC TGGCCTCATT CTGAAGACCA TCTGGGTCAA AGCTGGAGAG ACGCAGCAAA C 1400                  |    |
| TTGCCCCGAA AATCTGGATG ACCTCCAGCT TCACCCGAGC CAGGAGAAAG TCTTTGTGAA CTGTGAAGTG AAGTCAAAAA GACTGACTGA # 1500                  |    |
| CAGATGAGTC AAGAGACCCA TGCAAAAAAA TAAAGAAGTC TATTCTTT 1548                                                                  |    |
|                                                                                                    |    |
|                                                                                                    |    |
|                                                                                                    |    |
|                                                                                                    |    |
|                                                                                                    | ~  |
| 50 results found.                                                                                                    |    |

Figure 12. Probe annotations in Sequence tab

**Note:** After the software finds primers and probes, the sequence box is locked. To edit the sequence, click **(a)** to unlock.

As a general guideline, select the primer/probe sets with a low Penalty score and a low amplicon length (if the Penalty score and Amplicon Length fields are not displayed, scroll to the right in the table). However, all primer/probe sets generated using default parameters meet primer and probe guidelines. For more information regarding Penalty scores, see *Primer Express Software Version 3.0 Online Help*.

Saving the<br/>DocumentBefore proceeding to other designs, be sure to save the Primer/Probe annotations and<br/>results found. Select File > Save As to save the document for future use.

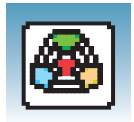

#### Ordering Primers and Probes

To order your selected primers and probes, refer to Chapter 4, "Ordering Primers and Probes."

**IMPORTANT!** Before running your samples, we recommend that you run control samples to verify the performance of the selected primers and probes.

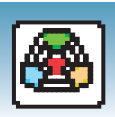

## **Manually Designing Primers and Probes**

You may choose to manually design primers and probes for a various reasons:

- Automated primer/probe design did not find primers or probes.
- To design primers and probes according to your own specifications.

Creating an Allelic<br/>Discrimination<br/>DocumentCreate an MGB allelic discrimination document and load a sequence file as you would<br/>for automatic primer/probe set design. See "Creating an Allelic Discrimination<br/>Document" on page 31.

Manually Designing the Allele 1 Probe

#### To design the probe for Allele 1:

- **1.** In the Sequence tab, identify the SNP site and the putative probe sequence.
- 2. Assign the SNP target (see "Assigning a SNP Target" on page 32).
- **3.** Select the sequence for the probe (13 to 25 bases) then select **Edit > Copy with** Allele 1.

**IMPORTANT!** The Primer Probe Test Tool eliminates non-ATCG bases. Before copying a sequence, change any non-ATCG bases, or select a different region of the sequence.

- 4. Select Tools > Primer Probe Test Tool.
- **5.** From the Document Type drop down menu, select the desired document type. Verify that the Parameter field is set to **Default**. For more information about parameters, see *Primer Express Software Version 3.0 Online Help*.
- **6.** Paste (**Ctrl+V**) the annotated sequence in the Probe 1 field. The software displays the Tm, %GC, and the oligonucleotide length to the right of the Probe 1 field (see "Figure 13. Primer Probe Test Tool dialog box" on page 38). Note that the original Allele 1 variant base appears in lower case on the Primer Probe Test Tool.

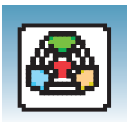

| Primer Express 3.0                          |                                                                                  | - a - |
|---------------------------------------------|----------------------------------------------------------------------------------|-------|
| File Edit View Tools Window Help            |                                                                                  |       |
|                                             | ≝ → ← ■ ■ @ ∞ @ ₩ &                                                              |       |
| TagMan® MGB Allelic Discrimination # 1      |                                                                                  |       |
| Sequence Parameters Primers / Probes Order  |                                                                                  |       |
| File Name AY228765 bt                       |                                                                                  |       |
|                                             |                                                                                  |       |
| Length 1548 bp. Selection 809 to            | 837 Double Stranded                                                              |       |
| L                                           |                                                                                  |       |
| ATGGGAAATC CCCTCCAAAT CTCCATTTTC CTGGTGTTCT | GCATCTITAT CCAATCAAGT GCTTGTGGAC AAGGCGTGGG AACAGAGCCC TTTGGGAGAA                | 100   |
| GCCTTGGAGC TACTGAAGCT AGCAAGCCAT TAAAGAAGCC | AGAGACCAGA TTCCTGCTCT TCCAAGATGA AAACGATCGC CTGGGCTGTC GTCTCAGACC                | 200   |
| TCAGCACCCG GAAACACTGC AGGAGTGTGG CTTCAACAGC | TCTCAGCCGC TTATCATGAT CATCCACGGG TGGTCGGTGG ATGGCTTGCT AGAAAACTGG                | 300   |
| ATCTGGAAGA TAGTGAGTGC GCTGAAGTCC CGACAGTCCC | ANCONTRAN TOTOCOCTTA CTOCACTOCA TOTOCOTOCA ATACCACCAC TACACCATTO                 | 400   |
| CTGTTCAAAA CACCCGTATT GTGGGCCAGG ACGTGGCTGC | Primer Probe Test Tool                                                           | 500   |
| GTACAGECTG GGAGEGEALG TETCAGGETT CGCAGGEAGE | - Parameters                                                                     | 600   |
| GCATCAAGCA GCCCATTGCC CACTATGACT TCTACCCCAA | Document Type: TaqMar/® MGB Allelic Discriminati 💙 Parameter: Default 🛛 🖌 Browse | 700   |
| TGGCCTAAAC GCCATAWCCC AGACCATCAA ATGTGCCCAT | Drinnen and Deckan                                                               | 900   |
| TTECAGTECA GEGACATEGE CAGETTEAGE CAAGETETAT | Printers and Probes                                                              | 1000  |
| CAGGCAAGAG CAAGAGGCTC TTCCTCATCA CGCGAGCCCA | Tm 28C Length                                                                    | 1100  |
| GCCGGTAGAG CCTACTTTTA CCATGTCGCT GCTGGGAACA | Fwd Primer                                                                       | 1200  |
| TATTCCTTCC TTATCACACT GGACAAAGAC ATCGGCGAGT | Tm 200 Length                                                                    | 1300  |
| TGCAGACCAT CATGCTATGG GGCATAGAAC CTCACCACTC | Rev Primer 00 0 0                                                                | 1400  |
| CACATCACTC ANCACACCCA TECANANAA TAAACAACTC  | Tm 26C Length                                                                    | 1500  |
| CROATOROIC ARONOACCCA IOCRAARAA IARAOAROIC  | Probe 1 ACGCCATAaCCCAGACCATCAAATGTGCC 820 52 29                                  | 1548  |
|                                             | Tm 200 Length                                                                    |       |
|                                             | Probe 2                                                                          |       |
|                                             | Tim                                                                              |       |
|                                             |                                                                                  |       |
|                                             | Papanalar / Prustup                                                              |       |
|                                             | Secondary Structure                                                              |       |
|                                             | Oligo Length Set Differe Closs Differe                                           |       |
|                                             | Forward Primer     0                                                             |       |
|                                             | O Reverse Primer 0                                                               |       |
|                                             | O Probe 1 29                                                                     |       |
|                                             | O Probe 2 0                                                                      |       |
|                                             | Show Secondary Structure                                                         |       |
|                                             | John Jecology Shecke                                                             |       |
|                                             |                                                                                  |       |
|                                             |                                                                                  |       |
|                                             |                                                                                  |       |
|                                             |                                                                                  |       |
|                                             |                                                                                  |       |
|                                             |                                                                                  |       |
|                                             |                                                                                  |       |
|                                             |                                                                                  |       |

#### Figure 13. Primer Probe Test Tool dialog box

**7.** If the Tm is not between 65 °C to 67 °C, highlight a section of the sequence to view the corresponding Tm, %GC, and oligonucleotide length. Once the highlighted region results in the desired Tm, click on **Trim** to delete the non-highlighted bases.

Ensure the following guidelines are met (for more information on design guidelines, refer to *Primer Express Software Version 3.0 Online Help*):

- Amplicon Length 50 to 150 bases for optimum PCR efficiency.
- **Probe Length** 13 to 25 bases (13 to 30 bases if using conventional TaqMan probes).
- $Tm 65 \degree C$  to 67  $\degree C$ .
- % GC 30% to 80%.
- 5' end Cannot be a G residue. A G residue adjacent to the reporter dye will quench the reporter fluorescence somewhat, even after cleavage.
- Tm difference between probes Not greater than 1 °C
- **SNP site** Locate in the middle third of sequence or toward 3' end but not in the last two bases of 3' end (see "Figure 14. SNP site in an MGB probe" on page 39).

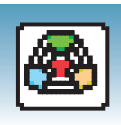

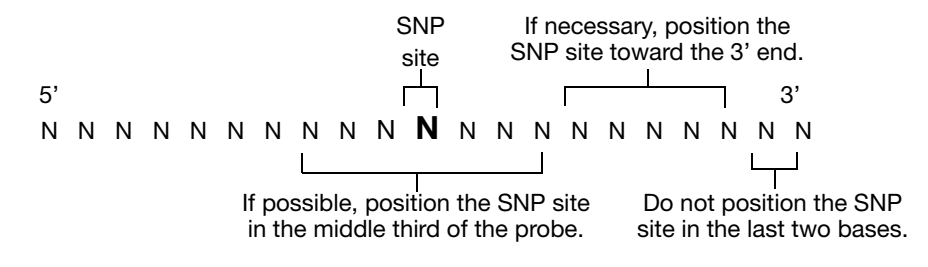

#### Figure 14. SNP site in an MGB probe

Avoid the following motifs:

- **Repeating oligonucleotides** Avoid runs of identical nucleotides. If repeats are present, there must be fewer than four consecutive G residues.
- **G residues on the 3' end** Avoid 5'-...GGG-MGB-3' or 5'-...GGAG-MGB-3'
- **Consecutive A residues** Avoid six consecutive A residues anywhere in the probe.
- **CC dinucleotides** Avoid two or more CC dinucleotides in the middle of the probe, which can sometimes reduce signal.
- **FAM<sup>™</sup>-dye labeled probes** If ordering FAM<sup>™</sup>-dye labeled probes, avoid a G in the second position on the 5' end.

For secondary structure design considerations, see *Primer Express Software Version* 3.0 Online Help.

**Note:** If you cannot achieve the recommended Tm, or probe allele 1 is no longer within the guidelines, you can design using the complementary sequence. For more information, see *Primer Express Software Version 3.0 Online Help*.

| Manually<br>Designing the<br>Allele 2 Probe | To design the probe for Allele 2:                                                                                                    |
|---------------------------------------------|----------------------------------------------------------------------------------------------------|
|                                             | <b>Note:</b> Keep the Allele 1 and Allele 2 probe Tms within one degree of each other.                                                                              |
|                                             | <ol> <li>In the Sequence tab, select the sequence for the probe (13 to 25 bases and includes<br/>the SNP site) then select Edit &gt; Copy with Allele 2.</li> </ol> |

**IMPORTANT!** The Primer Probe Test Tool eliminates non-ATCG bases. Before copying a sequence, change any non-ATCG bases, or select a different region of the sequence.

2. Select Tools > Primer Probe Test Tool.

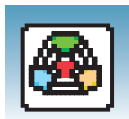

- **3.** Paste (Ctrl+V) the sequence into the Probe 2 field. The Primer Probe Test Tool displays the Tm, %GC, and sequence length to the right of the field. Note that the original Allele 2 variant base will appear in lower case on the Primer Probe Test Tool
- 4. If the Tm is not between 65 °C to 67 °C, highlight a section of the sequence to view the corresponding Tm, %GC, and oligonucleotide length of the highlighted region. Once the highlighted region results in the desired Tm, click on **Trim** to delete the non-highlighted bases. Keep in mind the general design guidelines previously listed on page 38.

Manually Designing the **Primers** 

#### To design the Forward Primer:

- **1.** Select a sequence (at least 25 bases) to the left of the probe. The sequence should be as close to the probe as possible without overlapping it.
- **2.** Copy (**Ctrl+C**) the sequence.

**IMPORTANT!** The Primer Probe Test Tool eliminates non-ATCG bases. Before copying a sequence, change any non-ATCG bases, or select a different region of the sequence.

- **3.** On the Primer Probe Test Tool dialog box, paste (Ctrl+V) the sequence into the Fwd Primer field. The Primer Probe Test Tool displays the Tm, %GC, and the oligonucleotide length to the right of the Fwd Primer field.
- **4.** If the Tm is not between 58  $^{\circ}$ C to 60  $^{\circ}$ C, highlight a section of the sequence to view the corresponding Tm, %GC, and oligonucleotide length as if those highlighted bases were deleted. Once the highlighted region results in the desired Tm, click on Trim to delete the non-highlighted bases.

Ensure the following guidelines are met (for more information on design guidelines, refer to Primer Express Software Version 3.0 Online Help):

- Amplicon Length 50 to 150 bases for optimum PCR efficiency.
- Optimal Primer Length 20 bases. Do not overlap primer and probe sequences.
- Tm 58 °C to 60 °C (**Optimal** Tm 59 °C).
- % GC 30% to 80%.
- 3' end Make sure the last five nucleotides at the 3' end contain no more than two G + C residues.

Avoid the following motifs:

• Repeating oligonucleotides – Avoid runs of identical nucleotides. If repeats are present, there must be fewer than four consecutive G residues.

For secondary structure design considerations, see Primer Express Software Version 3.0 Online Help.

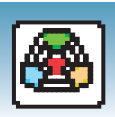

#### To design the Reverse Primer:

- **1.** In the sequence tab, select a sequence (at least 25 bases) to the right of the probe. The sequence should be as close to the probe without overlapping it.
- **2.** Select Edit > Copy Complement.

**IMPORTANT!** The Primer Probe Test Tool eliminates non-ATCG bases. Before copying a sequence, change any non-ATCG bases, or select a different region of the sequence.

- **3.** On the Primer Probe Test Tool dialog box, paste (**Ctrl+V**) the sequence into the Rev Primer field. The Primer Probe Test Tool displays the Tm, %GC, and the oligonucleotide length to the right of the Fwd Primer field.
- **4.** If the Tm is not between 58 °C to 60 °C, highlight a section of the sequence to view the corresponding Tm, %GC, and oligonucleotide length. Once the highlighted region results in the desired Tm, click on **Trim** to delete the non-highlighted bases. Be sure to keep the above guidelines in mind.

Note that you can further customize your primer and probe set by editing the default parameter values found under the Parameters tab. For more information on editing parameters, see *Primer Express 3.0 Software Online Help*.

Saving Primer<br/>and ProbeCopy and paste the primer and probe sequences into a text document, then save for<br/>future reference.Sequences

 

 Ordering Primers and Probes
 To order primers and probes, see Chapter 4, "Ordering Primers and Probes."

 IMPORTANT! Before running your samples, we recommend that you run control samples to verify the performance of the selected primers and probes.

Notes.

3

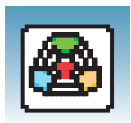

| <u></u>                                                                                                    | Ordering Primers and Probes                                                        |
|----------------------------------------------------------------------------------------------------|------------------------------------------------------------------------------------|
| Image: Arrow of the experimentation of the experimentation o |                                                                                    |
| Image: Arrowski state in the end of the end of | Overview<br>Overview<br>Ordering the Selected<br>Primers and Probes<br>See page 44 |

4

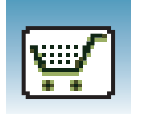

## **Overview**

About This Chapter provides information on how to order your selected primer and probes.

## **Ordering Primers and Probes**

After the Primer Express<sup>®</sup> Software generates the table of candidate primers and probes, you can order those that best suit your needs.

- 1. In the Primer/Probe tab, select the primer and probe set you want to order.
- **2.** Click on the **Order** tab.
- **3.** Click **!!!** on the toolbar to go the online store.
- 4. Log into the AB Store if you have an account, register if you are a new user.
- **Ordering Primers 1.** Below the ABI PRISM<sup>®</sup> Primers/Probes heading, under the TaqMan Primers and Probes heading, click **Sequence Detection Primers**.
  - **2.** In the Product Information tab, select the check box next to the volume of primers to order.
  - **3.** Below the primer option you selected, click **Customize**.
  - 4. Follow the instructions on the web page to specify any options.
  - 5. Follow the instructions on the web page to enter or copy your sequence text.
  - **6.** Type the name for the Forward Primer, press **Enter**, then copy and paste your primer sequence from either the Order tab or the Primer Probe Test Tool (in the Primer Express software).
  - **7.** Type the name for the Reverse Primer, press **Enter**, then copy and paste your primer sequence from either the Order tab or the Primer Probe Test Tool (in the Primer Express software).
  - 8. Click Continue.
  - **9.** Review your order, then click **Add to Basket**. If this completes your order (SYBR<sup>®</sup> Green Dye assays), click **Proceed to Checkout** and follow the instructions on the web page to complete your order. Otherwise, click **Continue Shopping** to add Green Dye or probes to your order.

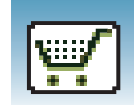

- Ordering Probes 1. Above the Sequence Detection Primers heading, click the TaqMan<sup>®</sup> Primers & Probes link.
  - 2. Below the ABI PRISM<sup>®</sup> Primers/Probes heading, click the TaqMan<sup>®</sup> Primers & Probes link to expand the list.
  - **3.** Select **TaqMan<sup>®</sup> MGB Probes** or **TaqMan<sup>®</sup> TAMRA<sup>™</sup> dye Probes** (if ordering conventional probes).
  - **4.** In the Product Information tab, select the check box next to the volume of probes to order.
  - 5. Below the probe option you selected, click Customize.
    - **a.** Follow the instructions on the web page to enter or copy your sequence text. If this probe is for allelic discrimination, be sure to specify the appropriate dyes.
    - **b.** To order additional probes, follow the steps above. Otherwise, review your order, then click **Add to Basket**.
    - **c.** Click **Proceed to Checkout**, then follow the instructions on the web page to complete your order.

Notes

4

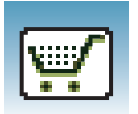

Chapter 4 Ordering Primers and Probes Ordering Primers and Probes

## Index

#### Α

add DNA file 11, 21, 31 allele 2, 37, 39, 40 allelic discrimination creating the document 31 allelic discrimination assay defined 2 allelic discrimination assays assigning a SNP target 32 design guidelines 38 finding primers and probes 33 manually designing the allele 1 probe 37 manually designing the allele 2 probe 39 saving primer and probe sequences 41 saving the document 35 amplicon length 14, 16, 18, 19, 24, 26, 35, 38, 40 Annotating Sequences. See Online Help anti-sense strand 2, 3, 12, 32 anti-sense strand defined 2

#### В

Batch Process Tool. See Online Help

#### D

document defined 2

#### Ε

Exporting. See Online Help

#### F

File format supported. See Online Help

#### Н

http vi

installing Primer Express Software 4

#### 0

Online Help 7 Ordering TaqMan® TAMRA<sup>™</sup> dye Probes 45 ordering primers 44 ordering probes 45 Overview 10

#### Ρ

primer defined 3 Primer Express Software Version 2.0 4 Primer Express Software version 2.0 6 primer length 19, 26, 40 Primer Probe Test Tool 15, 16, 17, 18, 19, 25, 26, 27, 37, 38, 39, 40, 41, 44 Printing. See Online Help probe defined 3 probe length 16, 38

#### Q

quantification assay 3
Quantification Assays
Manually Designing the Probe 15
Primer Design Guidelines 19, 40
quantification assays
saving the document after automatic design 14
viewing results 13
quantification document 11
Quantification Workflow 10

#### R

rapid assay design guidelines 2 registration code 7

#### S

sense strand 11, 12, 21, 22, 31, 32 sense strand defined 3 SNP 2, 31, 32, 37, 38, 39 SNP site 31, 32, 37, 38, 39 SNP site in an MGB probe 39 SNP Target 32 SNP target 32 SNP Target 32 SNP Target Tool 33 Starting and Exiting Primer Express Software 7
Support, contacting vi
SYBR Green Dye Assays Primer Guidelines 26
SYBR Green Dye assays manually designing the forward primer 25 manually designing the primers 25 manually designing the reverse primer 27 saving primer sequences 27 viewing results 23
system requirements 3

### Т

TaqMan Probe3TaqMan® MGB Probe defined3TaqMan® MGB Quantification11TaqMan® Quantification11Technical Supportvi

#### U

Uninstalling Primer Express Software 6

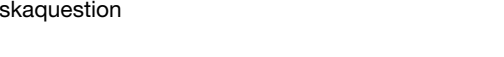

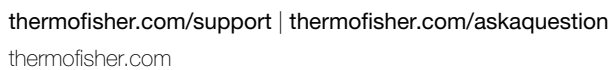

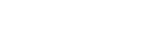

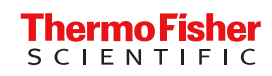